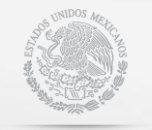

SECRETARÍA DE ECONOMÍA

## **GUÍA DE USUARIO PARA FEDATARIOS.**

Contacto:

sascontacto@economia.gob.mx

Guía de Usuario

# Sistema Electrónico de Constitución de Sociedades por Acciones Simplificadas (SAS)

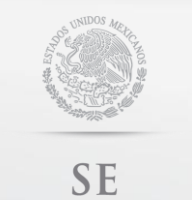

secretaría de economía

# GUÍA DE USUARIO PARA FEDATARIOS.

\_\_\_\_\_

Contacto:

Guía de Usuario

sascontacto@economia.gob.mx

## Tabla de contenido

| Te | ma                                                                             | Pág. |
|----|--------------------------------------------------------------------------------|------|
| 1. | Objetivo                                                                       | 3    |
| 2. | Características y requerimientos del equipo de cómputo                         | 4    |
| 3. | Descripción del Portal                                                         | 5    |
| 4. | Antes de empezar                                                               | 6    |
| 5. | Proceso de Constitución de Sociedades por Acciones Simplificadas con Fedatario | 7    |
|    | Autenticación                                                                  | 7    |
|    | Selecciona tú trámite                                                          | 8    |
|    | Firma Términos y Condiciones por parte del Fedatario                           | 8    |
|    | Seleccionar denominación                                                       | 10   |
|    | Indicar Accionistas                                                            | 11   |
|    | Indicar domicilio de la sociedad.                                              | 13   |
|    | Indicar duración de la sociedad y estructura accionaria                        | 14   |
|    | Indicar actividad principal y forma de administración                          | 16   |
|    | Firma del acto constitutivo y/o contrato social                                | 18   |
|    | Proceso en Perfil de Accionista                                                | 20   |
|    | Firma Términos y Condiciones por parte del accionista                          | 20   |
|    | Visualizar resumen final                                                       | 26   |
|    | Inscripción en el Registro Público de Comercio (RPC)                           | 27   |
|    | Inscripción en el Registro Federal de Contribuyentes (RFC).                    | 28   |
|    | Enrolamiento y obtención de e.firma de la SAS.                                 | 29   |
|    | Inscripción al IMSS.                                                           | 34   |

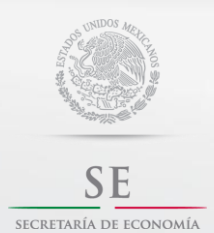

Contacto:

sascontacto@economia.gob.mx

Guía de Usuario

### 1. Objetivo

El 14 de marzo de 2016 se publicó en el Diario Oficial de la Federación el Decreto por el que se reformaron y adicionaron diversas disposiciones a la Ley General de Sociedades Mercantiles.

La constitución de una Sociedad por Acciones Simplificada, es un nuevo régimen jurídico que a partir de una persona física o más puede constituir una empresa a través de medios electrónicos con todos los efectos legales y donde la intervención del Fedatario Público es opcional.

Principales características:

- Establecer un mecanismo de constitución administrativa con todos los efectos legales.
- La intervención de un fedatario público es opcional.
- Un nuevo régimen societario constituido a partir de uno o más accionistas (personas físicas).
- Sin capital mínimo.
- Se establecerán estatutos proforma con un mecanismo de administración y operación sencilla.
- Se promoverá el uso de medios electrónicos en la toma de decisiones de los accionistas.

#### Beneficios:

- Podrás proteger tu patrimonio personal al separarlo de aquel que aportes a la empresa.
- Gratuito.
- En línea y sin restricciones de horario.
- Podrás realizar el proceso de constitución desde cualquier dispositivo electrónico.
- La operación de la empresa será más sencilla.

La única forma para realizar este trámite es mediante el Sistema Electrónico de Constitución de Sociedades por Acciones Simplificadas, el cual está a cargo de la Secretaría de Economía, cuyo funcionamiento y operación se regirá por las Reglas de Carácter General para el Funcionamiento y Operación del Sistema Electrónico de Sociedades por Acciones Simplificadas publicadas en el Diario Oficial de la Federación el 14 de septiembre de 2016.

#### Importante:

- En ningún caso podrás ser simultáneamente accionistas de otro tipo de sociedad mercantil, si tu participación en dichas sociedades mercantiles te permite tener el control de la sociedad o de su administración, lo anterior en términos del artículo 2, fracción III de la Ley del Mercado de Valores.
- Te recomendamos mantener actualizada tu información en el Registro Federal de Contribuyentes, ya que los datos de nombre, apellidos, domicilio fiscal, Registro Federal de Contribuyentes (RFC), nacionalidad, correo electrónico y Clave Única de Registro de Población (CURP) se utilizarán para integrar los estatutos sociales de la SAS.
- Recuerda que a partir de la constitución de la SAS la empresa queda sujeta al cumplimiento de obligaciones legales, entre éstas aquellas que apliquen en el ámbito fiscal.

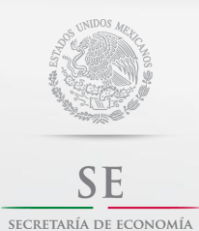

Contacto:

sascontacto@economia.gob.mx

Guía de Usuario

#### 2. Características y requerimientos del equipo de cómputo

#### Navegador

Mozilla Firefox, Chrome o Internet Explorer 10 o superior

#### Software

Acrobat o software para visualizar documento con extensión .pdf JRE 1.6 o superior

#### Configuración

JavaScript habilitado Cookies habilitado

#### Importante:

Cualquier duda o comentario por favor envía un correo indicando tu nombre completo, RFC y CURP y en su caso, captura de pantalla o evidencia para recibir una mejor asesoría a: <u>sascontacto@economia.gob.mx</u>

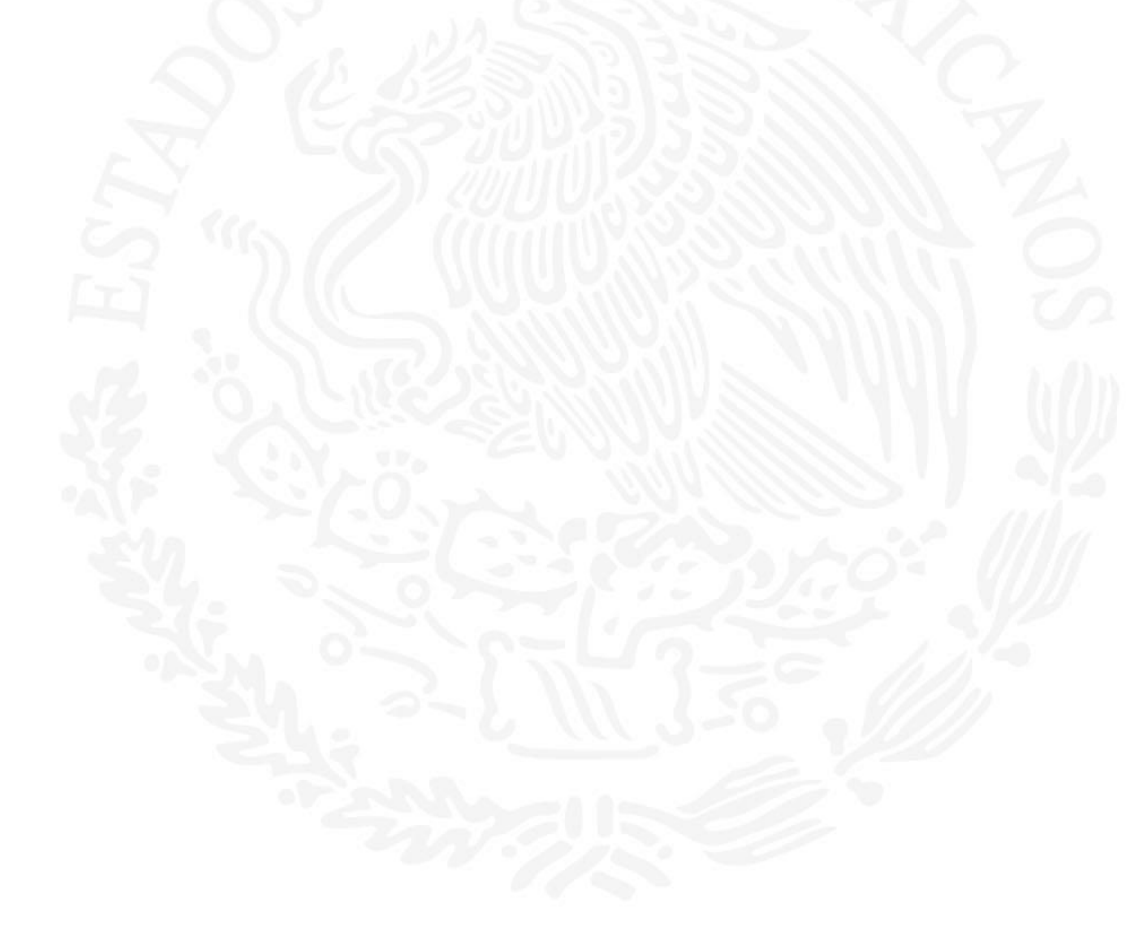

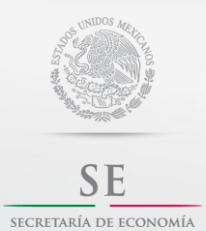

Contacto:

sascontacto@economia.gob.mx

Guía de Usuario

### 3. Descripción del Portal

El sistema electrónico SAS está conformado por los siguientes apartados:

- Autenticación
- Aviso.
- Firmar términos y condiciones.
- Seleccionar denominación.
- Indicar Accionistas.
- Indicar domicilio de la sociedad.
- Indicar duración de la sociedad y estructura accionaria.
- Indicar actividad principal y forma de Administración.
- Firma del acto constitutivo y/o contrato social.
- Inscripción en el Registro Público de Comercio (RPC).
- Inscripción en el Registro Federal de Contribuyentes (RFC).
- Enrolamiento y obtención de e.firma de la SAS.

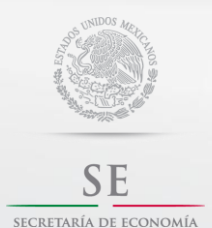

sascontacto@economia.gob.mx

Guía de Usuario

#### 4. Antes de empezar

Para realizar cualquiera de las operaciones en el Sistema Electrónico de SAS deberás contar con los siguientes requisitos:

- ✓ Autorización de uso de Denominación **vigente** otorgada por la Secretaría de Economía.
- ✓ Firma electrónica avanzada emitida por el Servicio de Administración Tributaria. (antes *fiel*).

#### **Importante:**

1. En ningún caso podrás ser simultáneamente accionistas de otro tipo de sociedad mercantil, si tu participación en dichas sociedades mercantiles te permite tener el control de la sociedad o de su administración, lo anterior en términos del artículo 2, fracción III de la Ley del Mercado de Valores.

2. Recuerda que a partir de la constitución de la SAS la empresa queda sujeta al cumplimiento de obligaciones legales, entre éstas aquellas que apliquen en el ámbito fiscal.

3.- La vigencia de una Autorización de Uso es de 180 días naturales, la cual debe tramitarse y obtenerse en www.gob.mx/tuempresa en el botón de "Autorización de Uso".

4.- Recuerda que una denominación no debe incluir nombres o apellidos, tampoco ningún carácter especial como &, (), #,", @ etc.

5.- En la siguiente liga podrás consultar la vigencia de tu e.firma:

https://www.siat.sat.gob.mx/PTSC/auth/faces/pages/validar/fiel\_s.jsf

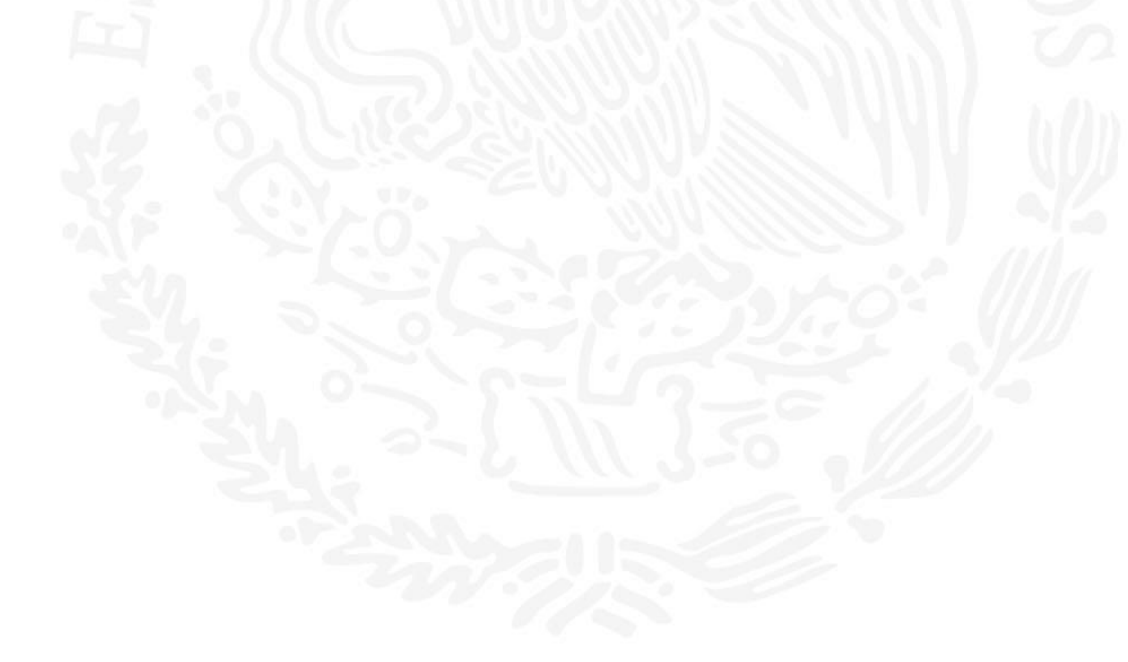

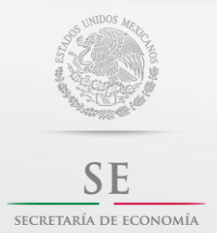

Contacto:

sascontacto@economia.gob.mx

Guía de Usuario

### 5. Proceso de Constitución de Sociedades por Acciones Simplificadas con Fedatario.

#### Autenticación.

Deberás ingresar en la plataforma www.gob.mx/tuempresa en la sección ¿ERES FEDATARIO?

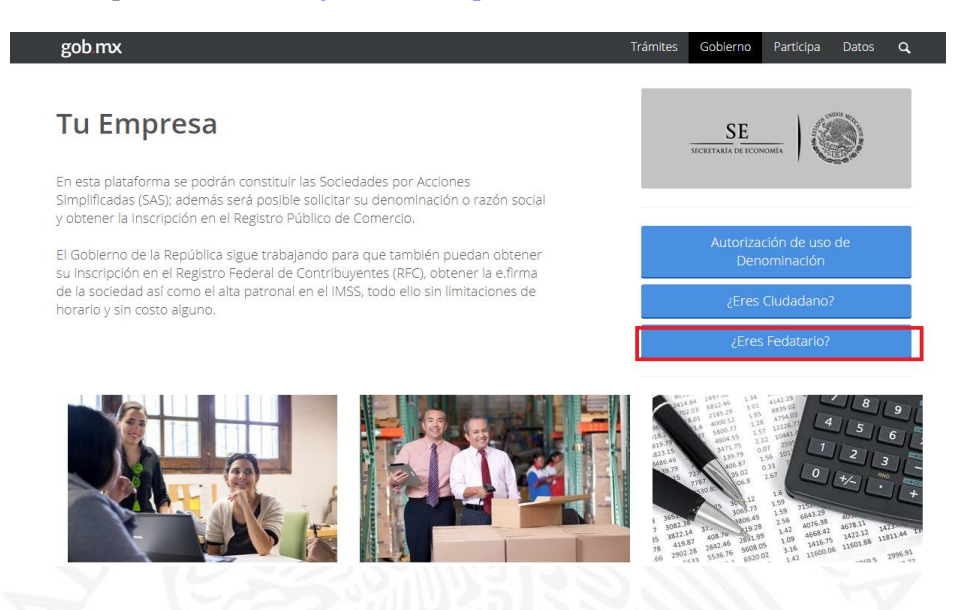

El Fedatario deberá de autentificarse con su E. firma con sus archivos .*cer* y. *key*, así como la contraseña de su *e.firma* y presiona el botón *"Ingresar"*.

|   | Ingresa tus credenciales de  | e acceso - eFirma |  |
|---|------------------------------|-------------------|--|
|   | Certificado (cer):           | Buscar            |  |
| ) | Clave privada (key):         | Buscar            |  |
|   | Contraseña de clave privada: |                   |  |
|   | RFC:                         |                   |  |
|   | Ingresar                     |                   |  |

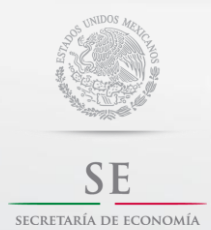

Contacto:

sascontacto@economia.gob.mx

Guía de Usuario

#### Selecciona tu trámite.

El Fedatario deberá de seleccionar Asistir la Constitución de una Sociedad por Acciones Simplificadas, dando clic en "iniciar", generando un número de trámite.

| E Inicio                         | <u>/ii SAS</u>                                                               |                                           |             |        |              |      |       |
|----------------------------------|------------------------------------------------------------------------------|-------------------------------------------|-------------|--------|--------------|------|-------|
| <b>≜ &gt; I</b> nicio            |                                                                              |                                           |             | ESPINO | DZA JUAN MAI | NUEL | Salir |
| niciar                           | un nuevo trámite                                                             |                                           |             |        |              |      |       |
| Asistir la consti                | tución de una Sociedad por Acciones S                                        | implificada                               | iniciar     |        |              |      |       |
|                                  |                                                                              |                                           |             |        |              |      |       |
| Γrámit                           | es pendientes                                                                |                                           |             |        |              |      |       |
| <b>Frámit</b>                    | es pendientes                                                                |                                           |             |        |              |      |       |
| Trámite SAS                      | Etapa del trámite                                                            | Tiempo transcurr                          | ido         |        |              |      |       |
| Trámite SAS<br>SASFED -<br>21719 | Etapa del trámite Consultar y descargar la documentación del Contrato Social | <b>Tiempo transcurr</b><br>1d 12h 23' 59" | ido retomar |        |              |      |       |

## Firma Términos y Condiciones por parte del Fedatario

**AImportante:** Antes de firmar, lee con detenimiento las Políticas de Privacidad y Protección de Datos Personales, para iniciar el proceso de integración de los estatutos sociales.

| H / Timur terminos y condiciones                                       |                      | ESPINOZA | JUAN MANUEL | Salir |  |
|------------------------------------------------------------------------|----------------------|----------|-------------|-------|--|
| Detalles del trámite                                                   |                      |          |             |       |  |
|                                                                        |                      |          |             |       |  |
| Trámite SAS<br>Asistencia para constituir una SAS<br>Número de trámite |                      |          |             |       |  |
| SASFED - 21726<br><b>Disponible desde</b><br>26/10/17 04:39:08 PM      | Diagrama del trámite |          |             |       |  |
| 9-0-0-0-0-0-                                                           | 0-0-0-0-0            |          |             |       |  |
|                                                                        |                      |          |             |       |  |
| Políticas de privacidad y Protec                                       | ción de Datos        |          |             |       |  |

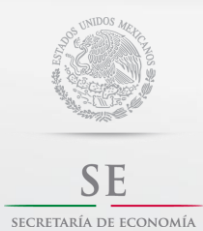

Contacto:

sascontacto@economia.gob.mx

Guía de Usuario

Aceptar Términos y Condiciones.

| ob mx                                                                                                |                                                                                                    |                                                                                                    |                                                                                                    | Trámites                                                                                                    | Gobierno                                                                                                    | Participa                                                                                           | Datos                                                                                 | a,                           |
|----------------------------------------------------------------------------------------------------|----------------------------------------------------------------------------------------------------|----------------------------------------------------------------------------------------------------|----------------------------------------------------------------------------------------------------|----------------------------------------------------------------------------------------------------|----------------------------------------------------------------------------------------------------|----------------------------------------------------------------------------------------------------|---------------------------------------------------------------------------------------|------------------------------|
| Inicio                                                                                               | MISAS                                                                                                    |                                                                                                    |                                                                                                    |                                                                                                    |                                                                                                    |                                                                                                    |                                                                                       |                              |
| 4 Que con<br>la contrasei<br>por ende, s<br>señalado, c<br>confidencia<br>de los mism<br>Certificado | nozco y acepto que el uso d<br>nãa de la clave privada, forma<br>serán directamente atribuible<br>conozco y acepto que es r<br>alidad respecto del resguard<br>nos y que en el evento de q<br>de Firma Electrónica Avanza | el archivo con termin<br>an parte de la Firma E<br>es a mi representadi<br>mi obligación actuar<br>o del archivo con ter<br>ue conozca que dic<br>uda, de conformidad | ación ".KEY" el cual he gener<br>llectrónica Avanzada de mir er<br>a todos aquellos documento<br>con la adecuada diligencia<br>minación .KEY, su contraseñ<br>ha confidencialidad se encur<br>con lo dispuesto por el artícul | ado a través de la aplica<br>presentada, quedarán ba<br>s que sean firmados ele-<br>y establecer los medios<br>a de la clave privada, a fi<br>entre en riesgo, deberé s<br>o 17-Hdel Código Fiscal d | ción Certifica<br>ajo mi exclusiv<br>ctrónicamente<br>a razonables<br>in de evitar la<br>solicitar de inn<br>e la Federació | y que es el c<br>la responsat<br>con dicha<br>para manter<br>utilización n<br>nediato la re-<br>ón. | que contien<br>ilidad, y qu<br>firma. Por<br>ner absolu<br>o autorizati<br>vocación d | ne<br>lo<br>ita<br>da<br>del |
| 5Que soy                                                                                             | conocedor de:                                                                                                    |                                                                                                    |                                                                                                    |                                                                                                    |                                                                                                    |                                                                                                    |                                                                                       |                              |
| a. Qu<br>será                                                                                        | ue al finalizar el tràmite, el SA<br>entregado el Comprobante d                                                                                                    | AT generará el Certifi<br>le generación de Firm                                                                                                    | icado de Firma Electrónica Av<br>na Electrónica Avanzada, el c                                                                                                    | anzada, el cual podrè re<br>ual será el acuse oficial d                                                                                                    | cibir a través<br>le haber reali:                                                                                           | del "Portal" a<br>zado el trámit                                                                    | sí mismo n<br>e.                                                                      | ne                           |
| b. El<br>electr<br>elabo                                                                             | contenido y alcance de las<br>rónicos, por lo que reconozo<br>oración y el contenido de todo                                                                                                    | disposiciones legale<br>co plenamente que e<br>o documento electrón                                                                                                   | es y reglamentarias relativas<br>s de la exclusiva responsabil<br>nico o digital que sea firmado                                                                                                    | a la celebración de acto<br>idad del titular del Certific<br>con un certificado de Firm                                                                                                    | s jurídicos me<br>ado de Firma<br>na Electrónica                                                                            | ediante el us<br>Electrónica A<br>Avanzada.                                                         | o de media<br>Avanzada,                                                               | la la                        |
| c. Qu<br>cualq                                                                                       | ue el Certificado de Firma Ele<br>quier otro interesado a través                                                                                                    | ectrónica Avanzada<br>a de las formas y me                                                                                                    | es de carácter público, por l<br>dios que establezca el SAT.                                                                                                    | o que puede ser libreme                                                                                                    | nte consultad                                                                                                    | o y descarge                                                                                        | ado por m                                                                             | ío                           |
| d. Qu<br>o a t<br>prom                                                                               | ue el "SAT" en su carácter de<br>terceros, por la eventual im<br>toción por causa de caso for                                                                                                    | e Agencia Certificad<br>posibilidad de realiz<br>tuito o fuerza mayor.                                                                                                | ora y Registradora, no será r<br>ar la presentación o firmado                                                                                                    | esponsable por daños y<br>electrónico de algún do                                                                                                    | perjuicios que<br>cumento, trá                                                                                              | e puedan reg<br>mite, solicitue                                                                     | istrarse a<br>d, petición                                                             | mi                           |
| e. Qu<br>prom<br>malic<br>natur                                                                      | ue el "SAT" podrá requerirme<br>loción que haya firmado con<br>closo, se hayan presentado<br>raleza técnica informática o c                                                                                               | , sin responsabilidad<br>mi Certificado de Fi<br>errores en o derivad<br>de telecomunicacione                                                                         | alguna para dicha autoridad<br>rma Electrónica Avanzada, c<br>los de su transmisión electró<br>rs.                                                                                                    | el reenvio de cualquier o<br>uando estos contengan<br>nica o no puedan ser pro                                                                                                    | documento, tri<br>virus o estén<br>ocesados por                                                                             | ámite, solicitu<br>afectados p<br>cualquier ot                                                      | d, petición<br>or softwa<br>ra causa (                                                | n o<br>ire<br>de             |
| f. Qu<br>indire<br>caus                                                                              | e el Banco de México, en su<br>actamente, por la utilización<br>en por motivos de emisión, re                                                                                                    | i carácter de Agenci<br>que se realice o pre<br>egistro y revocación                                                                                                  | a Registradora Central, no re<br>trenda realizarse de la infrae<br>de Certificados Digitales.                                                                                                    | sponderá por los daños y<br>structura extendida de S                                                                                                    | //o prejuicios<br>eguridad (€S                                                                                              | que se caus<br>i), incluyendo                                                                       | en, directa<br>los que i                                                              | se                           |
| g. Qu                                                                                                | ue mi correo electrónico será                                                                                                    | integrado al certifica                                                                                                    | ado de la Firma Electrónica Av                                                                                                    | anzada mismo <mark>q</mark> ue es de                                                                                                    | carácter pút                                                                                                    | lico.                                                                                               |                                                                                       |                              |
|                                                                                                    |                                                                                                    |                                                                                                    |                                                                                                    |                                                                                                    |                                                                                                    |                                                                                                    |                                                                                       |                              |
|                                                                                                    | Cancelar                                                                                                    | Guardar 🤇                                                                                                    | Acepto términos y cond                                                                                                    | iciones                                                                                                    |                                                                                                    |                                                                                                    |                                                                                       |                              |
| 20.0                                                                                                 | - No                                                                                                    |                                                                                                    |                                                                                                    |                                                                                                    |                                                                                                    |                                                                                                    |                                                                                       |                              |

Firmar las Políticas de Privacidad y Protección de Datos Personales. Es necesario que tengas a la mano los archivos .*cer* y .*key*, así como contraseña de tu *e.firma* y presiona el botón "*Firmar con e.firma*".

| ,  |                                                                                                    |                                    | -                |
|----|----------------------------------------------------------------------------------------------------|------------------------------------|------------------|
| SE | Inicio Mi SAS                                                                                                    |                                    |                  |
|    | b. El contenido y alcance de las disposiciones legales y reglamentarias relativas a la celebración de actos jundicos mediante<br>electrónicos, por lo que reconozco plenamente que es la exclusiva responsabilidad del titular del Certificado de Firma Electrón<br>elaboración y el contenido de todo documento electrónico o digital que sea firmado con un certificado de Firma Electrónica Avanz | el uso de m<br>nica Avanza<br>ada. | edios<br>da, la  |
|    | c. Que el Certificado de Firma Electrónica Avanzada es de carácter público, por lo que puede ser libremente consultado y des<br>cualquier otro interesado a través de las formas y medios que establezca el SAT.                                                                                                    | cargado po                         | r mío            |
|    | d. Oue el SATE en su osrácter de Anencia Certificadora y Benistradora no será resnonesble nor daños y nerivicios que nueda<br>Firmar con e.firma                                                                                                    | n registrare<br>×                  | e a mí<br>:ión o |
|    | Firmar con e.firma                                                                                                    |                                    | ión o            |
|    |                                                                                                    |                                    | ware             |
|    |                                                                                                    |                                    | sa de            |
|    | lateou viando las siguientas datas plasmarás tu o firma eo un desumente VML (que se elemente portamente                                                                                                    | aanta                              | cta o            |
|    | en el Archivo Digital y en un PDF para mejor visualización, con múltiples códigos de seguridad que garantizar<br>autenticidad, integridad, confidencialidad, no repudio y almacenamiento seguro.                                                                                                    | n su                               | le se            |
|    | XML a firmar: SAS-1.6-201710-EIRI620909PA121726TYC.xml                                                                                                    |                                    |                  |
|    | Certificado (cer): * Examinar Ningún archivo seleccionado.                                                                                                    |                                    |                  |
|    | Clave privada (key) * Examinar Ningún archivo seleccionado.                                                                                                    |                                    |                  |
|    | Contraseña de clave privada: *                                                                                                    |                                    |                  |
|    | Firm                                                                                                    | nar                                |                  |
|    |                                                                                                    |                                    |                  |

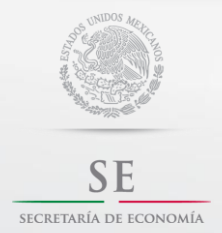

Contacto:

sascontacto@economia.gob.mx

Guía de Usuario

El Sistema te mostrará los Términos y Condiciones firmados en archivos *.pdf y .xml*. Para seguir con el trámite presiona el botón *"continuar"*.

| E Joirio MISAS                                                                                                    |                                                                                                    | Tramites | Gobierno | Participa | Datos |  |
|----------------------------------------------------------------------------------------------------|----------------------------------------------------------------------------------------------------|----------|----------|-----------|-------|--|
| E Inicio Mi SAS                                                                                                    |                                                                                                    |          |          |           |       |  |
| Trámite SAS                                                                                                    |                                                                                                    |          |          |           |       |  |
| Asistencia para constituir una SAS                                                                                                    |                                                                                                    |          |          |           |       |  |
| SASEED - 21726                                                                                                    |                                                                                                    |          |          |           |       |  |
| Disponible desde                                                                                                    |                                                                                                    | _        |          |           |       |  |
| 26/10/17 04:39:08 PM                                                                                                    | Diagrama del trámite                                                                                          |          |          |           |       |  |
|                                                                                                    |                                                                                                    |          |          |           |       |  |
|                                                                                                    |                                                                                                    |          |          |           |       |  |
| 0 - 0 - 0 - 0 - 0 - 0                                                                                                    | 0 - 0 - 0 - 0 - 0                                                                                             |          |          |           |       |  |
|                                                                                                    |                                                                                                    |          |          |           |       |  |
|                                                                                                    |                                                                                                    |          |          |           |       |  |
|                                                                                                    |                                                                                                    |          |          |           |       |  |
| vuco do acontación do tor                                                                                                    | minos v condiciones                                                                                           |          |          |           |       |  |
| wiso de aceptación de ten                                                                                                    | finites y condiciones                                                                                         |          |          |           |       |  |
| wiso de aceptación de ten                                                                                                    | initios y condiciones                                                                                         |          |          |           |       |  |
|                                                                                                    |                                                                                                    |          |          |           |       |  |
|                                                                                                    |                                                                                                    |          |          |           |       |  |
|                                                                                                    |                                                                                                    |          |          |           |       |  |
| PDF<br>SAS-1.6-201710-EIRI620909PA121726TYC                                                                                                    | edf                                                                                                    |          |          |           |       |  |
| PDF<br>SA5-1.6-201710-EIRI620909PA121726TYC<br>XML firmado                                                                                                    | paf                                                                                                    |          |          |           |       |  |
| PDF<br>SAS-1.6-201710-EIRI620909PA121726TYC<br>XML firmado<br>SAS-1.6-201710-EIRI620909PA121726TYC                                                                                                    | edf                                                                                                    |          |          |           |       |  |
| PDF<br>SAS-1.6-201710-EIRI620909PA121726TYC.<br>XML firmado<br>SAS-1.6-201710-EIRI620909PA121726TYC.<br>Dirección persistente del PDF                                                                                                    | edf                                                                                                    |          |          |           |       |  |
| PDF<br>SAS-1.6-201710-EIRI620909PA121726TYC<br>XML firmado<br>SAS-1.6-201710-EIRI620909PA121726TYC<br>Dirección persistente del PDF<br>https://asedocumentos.economia.gob.mxy                                                                                                    | pdf<br>SIGNED.xml                                                                                             |          |          |           |       |  |
| PDF<br>SAS-1.6-201710-EIRI620909PA121726TYC.<br>XML firmado<br>SAS-1.6-201710-EIRI620909PA121726TYC.<br>Dirección persistente del PDF<br>https://aedocumentos.economia.gob.mx;<br>(SAS-1.6-201710-EIRI6209PA121726TYC                                                                                                    | edf<br>SIGNED.xml<br>(dgnm/protected/sas/1.6/201710                                                           |          |          |           |       |  |
| PDF<br>SAS-1.6-201710-EIRI620909PA121726TYC.<br>XML firmado<br>SAS-1.6-201710-EIRI620909PA121726TYC.<br>Dirección persistente del PDF<br>https://gaedocumentos.economis.gob.myu<br>(SAS-1.6-201710-EIRI620909PA121726TYC<br>Dirección persistente del XML firmado                                                                                   | edf<br>SIGNED.xml<br>(dgnm/protected/ses/1.6/201710                                                           |          |          |           |       |  |
| PDF<br>SA5-1.6-201710-EIRI620909PA121726TYC<br>XML firmade<br>SA5-1.6-201710-EIRI620909PA121726TYC<br>Dirección persistente del PDF<br>https://aedocumentos.economia.gob.mx/<br>/SA5-1.6-201710-EIRI620909PA121726TYC<br>Dirección persistente del XML firmado<br>https://aedocumentos.economia.gob.mx/                                             | pdf<br>SIGNED.xml<br>/dgnm/protected/ses/1.6/201710                                                           |          |          |           |       |  |
| PDF<br>SAS-1.6-201710-EIRI620909PA121726TYC<br>XML firmedo<br>SAS-1.6-201710-EIRI620909PA121726TYC<br>Dirección persistente del PDF<br>https://caedocumentos.economis.gob.mx;<br>(SAS-1.6-201710-EIRI6209PA121726TYC<br>Dirección persistente del XML firmedo<br>https://caedocumentos.economis.gob.mx;<br>(SAS-1.6-201710-EIRI6209PA121726TYC      | pdf<br>-SIGNED.xml<br>/dgnm/protected/sas/1.6/201710<br>.pdf<br>/dgnm/protected/sas/1.6/201710<br>.SIGNED.xml |          |          |           |       |  |
| PDF<br>SAS-1.6-201710-EIRI620909PA121726TYC<br>XML firmado<br>SAS-1.6-201710-EIRI620909PA121726TYC<br>Dirección persistente del PDF<br>https://aedocumentos.economia.gob.mx.<br>(SAS-1.6-201710-EIRI620909PA121726TYC<br>Dirección persistente del XML firmado<br>https://aedocumentos.economia.gob.mx.<br>(SAS-1.6-201710-EIRI620909PA121726TYC    | edf<br>SIGNED.xml<br>/dgnm/protected/ses/1.6/201710<br>.edf<br>/dgnm/protected/ses/1.6/201710<br>.SIGNED.xml  |          |          |           |       |  |
| PDF<br>SAS-1.6-201710-EIRI620909PA121726TYC.<br>XML firmado<br>SAS-1.6-201710-EIRI620909PA121726TYC.<br>Dirección persistente del PDF<br>https://iaedocumentos.economia.gob.mxi<br>(SAS-1.6-201710-EIRI620909PA121726TYC<br>Dirección persistente del XML firmado<br>https://aedocumentos.economia.gob.mxi<br>/SAS-1.6-201710-EIRI620909PA121726TYC | pdf<br>-SIGNED.xml<br>(dgnm/protected/sas/1.6/201710<br>.pdf<br>-<br>-SIGNED.xml                              |          |          |           |       |  |
| PDF<br>SAS-1.6-201710-EIRI620909PA121726TYC<br>XML firmado<br>SAS-1.6-201710-EIRI620909PA121726TYC<br>Dirección persistente del PDF<br>Dirección persistente del PDL<br>Dirección persistente del XML firmado<br>https://asedocumentos.sconomia.gob.mv.<br>/SAS-1.6-201710-EIRI620909PA121726TYC                                                    | edf<br>SIGNED.xml<br>(dgnm/protected/sas/1.6/201710<br>.pdf<br>(dgnm/protected/sas/1.6/201710<br>.SIGNED.xm)  |          |          |           |       |  |

#### Seleccionar denominación.

El Fedatario deberá ingresar la CURP del accionista que cuenta con la denominación autorizada, y dar clic en "continuar".

| SE Inicio MLSAS                                                                                                    |                                                                          |                                              |                |        |  |  |
|----------------------------------------------------------------------------------------------------|--------------------------------------------------------------------------|----------------------------------------------|----------------|--------|--|--|
| SASFED - 21726<br>Disponible desde<br>26/10/17 04:39:08 PM                                                                            |                                                                          | Diagrama                                     | del trámite    |        |  |  |
| 0-0-0-0-0                                                                                                    | 0-0-0-0                                                                  | 0-0-0                                        | 0-0            |        |  |  |
| Constant de la constant                                                                                                    |                                                                          |                                              |                |        |  |  |
| Consulta de denomina                                                                                                    | ciones                                                                   |                                              |                |        |  |  |
| Consulta de denomina                                                                                                    | ciones                                                                   |                                              |                |        |  |  |
| CONSUITA de denomina                                                                                                    | minación *                                                               |                                              |                | ٦<br>ר |  |  |
| CURP de quien cuenta con la deno<br>HEHEF771201HDFRGR05                                                                               | ciones<br>minación *                                                     |                                              |                |        |  |  |
| CORSUITA de denomina<br>CURP de quien cuenta con la deno<br>HEHF771201HDFRGR05<br>Sí tienes denonimaciones dispon<br>jenhorabuena y d | minación *                                                               | nente el botón de<br>endimientos!            | • "Continuar", |        |  |  |
| CURP de quien cuenta con la deno<br>HEHF771201HDFRGR05<br>Si tienes denonimaciones disponi<br>jenhorabuena y i                        | minación *<br>bies, presiona nuevam<br>idelante con tus empn<br>Cancelar | sente el botón de<br>endimientos!<br>Guardar | Continuar*,    |        |  |  |

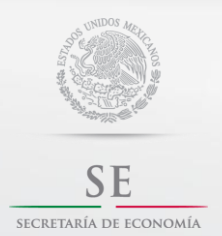

Contacto:

sascontacto@economia.gob.mx

Guía de Usuario

Una vez ingresando la CURP se mostrará la denominación, con la Clave Única de Documento (CUD) y su vigencia.

Para continuar presiona el botón "continuar".

| SE Inicio Mi SAS                                          |            |        |    |  |  |  |
|-----------------------------------------------------------|------------|--------|----|--|--|--|
|                                                           |            |        |    |  |  |  |
|                                                           | << <<      | 2 3 >> | >> |  |  |  |
| Denominación s                                            | selecciona | da     |    |  |  |  |
|                                                           |            |        |    |  |  |  |
| Denominación seleccior                                    | nada *     |        |    |  |  |  |
|                                                           |            |        |    |  |  |  |
| Mi Nueva SAS 11                                           |            |        |    |  |  |  |
| Mi Nueva SAS 11                                           |            |        |    |  |  |  |
| MI Nueva SAS 11<br>CUD<br>A201710252103577381             |            |        |    |  |  |  |
| MI Nueva SAS 11<br>CUD<br>A201710252103577381<br>/igencia |            |        |    |  |  |  |

#### Indicar accionistas.

Señala si tu SAS estará integrada por un accionista o por varios accionistas.

| Trámite SAS<br>Asistencia para constituir una SAS<br>Número de trámite |                      |  |  |
|------------------------------------------------------------------------|----------------------|--|--|
| SASFED - 21726                                                         |                      |  |  |
| 26/10/17 05:06:43 PM                                                   | Diagrama del trámite |  |  |
| Uno o varios accionistas                                               |                      |  |  |
|                                                                        |                      |  |  |
| Tipo de accionista *                                                   |                      |  |  |
| Accionista único                                                       |                      |  |  |
|                                                                        |                      |  |  |

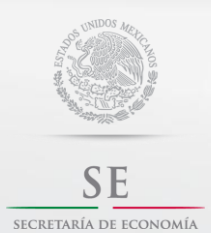

Contacto:

sascontacto@economia.gob.mx

Guía de Usuario

#### Una vez seleccionado deberás de dar "continuar"

| gob.mx                         |                    |                    |                 | Trámites | Gobierno | Participa | Datos | Q |
|--------------------------------|--------------------|--------------------|-----------------|----------|----------|-----------|-------|---|
| SE Inicio Mi SAS               |                    |                    |                 |          |          |           |       |   |
|                                |                    |                    |                 |          |          |           |       |   |
| Tipo de accionista *           |                    |                    |                 |          |          |           |       |   |
| Accionista único               |                    |                    |                 |          |          |           |       |   |
| Varios accionistas             |                    |                    |                 |          |          |           |       |   |
|                                |                    |                    |                 |          |          |           |       |   |
| Accionista participa           | ante               |                    |                 |          |          |           |       |   |
|                                |                    |                    |                 |          |          |           |       |   |
|                                |                    |                    |                 |          |          |           |       |   |
| Nombre                         | Correo electrónico | CURP               |                 |          |          |           |       |   |
| MARIA GUADALUPE RAMOS<br>REYES | prueba@hotmail.com | HEHF771201HDFRGR05 | <u>Eliminar</u> |          |          |           |       |   |
|                                |                    |                    |                 |          |          |           |       |   |
|                                |                    | Guardan            | atiouar         |          |          |           |       |   |
|                                |                    | Guardan            | Iunual          | )        |          |           |       |   |
|                                |                    |                    |                 |          |          |           |       |   |
|                                |                    |                    |                 |          |          |           |       |   |

## Accionista único.

Verificar que los datos personales del accionista estén correctos y completos.

|                               |                                                |                      | rramites | Gobierno | Participa | Datos |
|-------------------------------|------------------------------------------------|----------------------|----------|----------|-----------|-------|
| Número de SASFED - 217        | Mi SAS<br>trámite<br>126                       |                      |          |          |           |       |
| Disponible d<br>26/10/17 05:( | <b>lesde</b><br>06:43 PM                       | Diagrama del trámite |          |          |           |       |
|                               |                                                |                      |          |          |           |       |
| 0-6                           | 2-3-4-6                                        | 0-0-0-0-0-0          |          |          |           |       |
| 0-(                           | 2-8-4-6                                        | -0-0-0-0-0           |          |          |           |       |
| 1—                            | <b>2</b> — <b>3</b> — <b>4</b> — <b>5</b><br>a | -0-0-0-0-0-0         |          |          |           |       |
| 1 — Construction              | 2 — 3 — 4 — E                                  | Domicilio fiscal     |          |          |           |       |

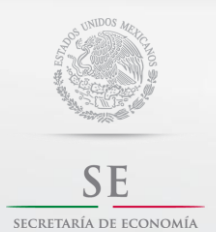

Contacto:

sascontacto@economia.gob.mx

Guía de Usuario

#### Domicilio de la sociedad.

Indica el domicilio de la SAS, así como los datos de contacto de la sociedad.

| Domicilio d                               | de la socied | lad       |                    |                    |                |
|-------------------------------------------|--------------|-----------|--------------------|--------------------|----------------|
|                                           |              |           |                    |                    |                |
| Código postal *                           |              | Entidad f | ederativa *        | Municipio/Delegaci | ión *          |
| 01030                                     |              | CIUDAD    | DE MEXICO          | ALVARO OBREGON     | 4              |
| .ocalidad *                               |              | Colonia * |                    | Calle *            |                |
|                                           |              |           |                    | AV INSURGENTES S   | UR             |
| ALVARO OBREG                              | SON          | • FLORIDA | A *                |                    |                |
| ALVARO OBREG                              | SON          | y calle   | A                  | Número exterior *  | Número interio |
| ALVARO OBREG                              | SON          | FLORIDA   | ×                  |                    |                |
| s de c                                    | ontacto de   | y calle   |                    | Número exterior *  | Número interio |
| ALVARO OBREG<br>intre calle<br>Datos de c | ontacto de   | y calle   | Correo de la SAS * | Número exterior *  | Número interio |

AImportante: El domicilio social es el lugar geográfico donde se encuentra la administración de la Sociedad, el cual podrá coincidir con el domicilio de uno de los accionistas.

Una vez indicado y verificado con exactitud el domicilio de la Sociedad debes seleccionar el botón "continuar".

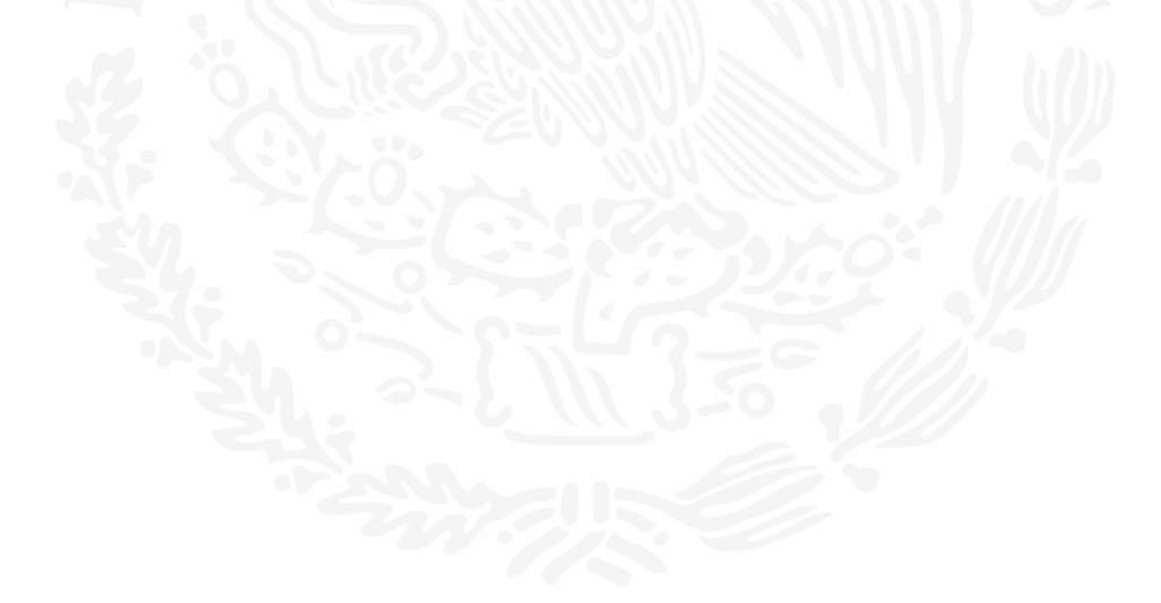

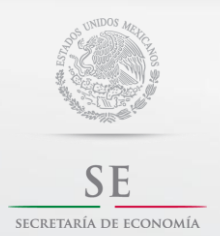

Contacto:

sascontacto@economia.gob.mx

Guía de Usuario

#### Duración y Estructura Accionaria.

Señala la duración de la SAS, que puede ser definida o indefinida.

| çob.mx                                                                                     |                      | Trámites | Gobierno | Participa | Da |
|--------------------------------------------------------------------------------------------|----------------------|----------|----------|-----------|----|
| E Inicio Mi SAS                                                                            |                      |          |          |           |    |
| Número de trámite                                                                          |                      |          |          |           |    |
| SASFED - 21726                                                                             |                      |          |          |           |    |
| 26/10/17 05:06:43 PM                                                                       | Diagrama del trámite |          |          |           |    |
|                                                                                            |                      |          |          |           |    |
| 0-0-0-0-0-0                                                                                | -0-0-0-0-0           |          |          |           |    |
| 0-0-0-0-0-0                                                                                | -0-0-0-0             |          |          |           |    |
| <b>0</b> - <b>2</b> - <b>3</b> - <b>4</b> - <b>5</b> - <b>6</b><br>Duración de la sociedad | -0-0-0-0-0           |          |          |           |    |
| <b>1</b> — <b>2</b> — <b>3</b> — <b>4</b> — <b>5</b> — <b>6</b><br>Duración de la sociedad | -0-0-0-0-0           | _        |          |           |    |
| 1-2-3-d-5-6<br>Duración de la sociedad<br>Tipo duración                                    |                      | -        |          |           |    |

Si seleccionas la opción "Definida" es necesario que indicas los años de duración.

**A** Importante: La duración es el periodo de tiempo de vida legal que se tiene para desarrollar y lograr el objeto social.

En la sección de estructura accionaria, deberás proporcionar la siguiente información:

a) Indica cuando realizaras el pago de las acciones.

| Beenier                                                                                                    |                      |   |
|----------------------------------------------------------------------------------------------------|----------------------|---|
| SE Inicio MI SAS                                                                                                    |                      |   |
| Estructura accionaria                                                                                                    |                      |   |
| Debes ingresar el valor nominal que tendrán las acciones (en pesos) y el núm<br>acciones para cada accionista. Recuerda que los accionistas se comprometerán<br>dicho monto de acuerdo con el plazo que hayas seleccionado.                                                                                                    | nero de<br>n a pagar |   |
| Forma de pago<br>Las acciones se suscriben al momento de firmar el contrato y se pagarán poster                                                                                                    | rlormen ·            |   |
| Fecha de pago                                                                                                    |                      |   |
| 26/10/18                                                                                                    | =                    |   |
| Tiene capital variable                                                                                                    |                      |   |
| Sí                                                                                                    | ×                    |   |
| Mala in a sector of the sector of the sector |                      |   |
| valor nominal                                                                                                    |                      |   |
| valor nominal                                                                                                    |                      |   |
|                                                                                                    |                      | Ĩ |

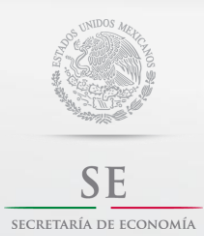

Contacto:

sascontacto@economia.gob.mx

Guía de Usuario

b) Captura en número de acciones por cada accionista

! **Recuerda:** Las acciones representan la aportación de cada uno de los accionistas y la suma de ellas representa el capital social que constituye una garantía para el cumplimiento de las obligaciones de la Sociedad frente a terceros.

✓ El <u>valor nominal</u>, es decir, es el valor de cada acción tú lo determinas de manera tal que sea la suma total del capital social.

 $\checkmark$  El <u>capital suscrito</u> es la suma de las aportaciones que los socios se obligan a pagar a la Sociedad, al momento de su constitución o dentro del plazo que como máximo se establezca, mientras que el capital exhibido, constituye el monto de las aportaciones que han sido efectivamente cubiertas a la Sociedad por los socios.

✓ <u>Sociedades de Capital Variable</u>, en este tipo de Sociedades, el capital social es susceptible de aumento por aportaciones posteriores de los socios o por admisión de nuevos socios y de disminución de dicho capital por retiro parcial o total de las aportaciones sin necesidad de reformar los estatutos sociales.

|                 |         | Nombre del accionista            | ×   |   |   |      |   |
|-----------------|---------|----------------------------------|-----|---|---|------|---|
| Capital Social  |         | MARIA GUADALUPE RAMOS REYES      |     |   |   |      |   |
|                 |         | Valor nominal                    |     |   |   |      |   |
|                 | Capital | 100                              |     |   |   |      |   |
| Nombre          | fijo    | No. de acciones capital fijo     |     |   |   |      |   |
| MARIA GUADALUPE |         | 10                               |     |   |   |      |   |
| RAMOS REYES     |         | No. de acciones capital variable |     |   |   |      |   |
|                 |         | 20                               |     |   |   |      |   |
|                 |         | Guard                            | ar  |   |   |      |   |
|                 | _       |                                  | - 1 | - | - | -    | ł |
|                 |         | V                                |     |   |   | - V. |   |
|                 |         |                                  |     |   |   |      |   |
|                 |         |                                  |     |   |   |      |   |

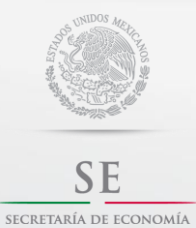

sascontacto@economia.gob.mx

Guía de Usuario

| obmx                                        |                  |               |                    |        | Tramites | Gobierno | Participa | Datos |
|---------------------------------------------|------------------|---------------|--------------------|--------|----------|----------|-----------|-------|
| E Inicio Mi SAS                             |                  |               |                    |        |          |          |           |       |
| alor nominal/                               |                  |               |                    |        |          |          |           |       |
|                                             |                  |               |                    |        |          |          |           |       |
| Valor do cada a                             | ción on nosos m  |               | 100                |        |          |          |           |       |
| valut ue caua au                            |                  | exicanos      |                    |        |          |          |           |       |
| valor de cada a                             | cion en pesos m  | exicanos      |                    | ·0     |          |          |           |       |
| valor de caua a                             | cion en pesos in | exicanos      | Mod                | ificar |          |          |           |       |
| Capital Social                              | cion en pesos m  | exicanos      | Mod                | ificar |          |          |           |       |
| Capital Social                              | cion en pesos m  | exicanos      | Mod                | ificar |          |          |           |       |
| Capital Social                              | Capital filo     | Monto         | Mod                | ificar |          |          |           |       |
| Capital Social Nombre MARIA GUADALUPE RAMOS | Capital fijo     | Monto<br>3000 | Número de acciones | ificar |          |          |           |       |

## Indicar actividad principal y forma de Administración.

La SAS podrá realizar todos los actos de comercio necesarios para el cumplimiento de su objeto social, salvo lo expresamente prohibido por las leyes y los estatutos sociales.

Elige las actividades principales que desarrollará la SAS, así como el porcentaje de dichas actividades.

| 🎓 > Actividad principal y administrador                 |                      |                      |       |
|---------------------------------------------------------|----------------------|----------------------|-------|
|                                                         |                      | ESPINOZA JUAN MANUEL | Salir |
| Detalles del trámite                                    |                      |                      |       |
|                                                         |                      |                      |       |
|                                                         |                      |                      |       |
| Trámite SAS                                             |                      |                      |       |
| Asistencia para constituir una SAS<br>Número de trámite |                      |                      |       |
| SASFED - 21726                                          |                      |                      |       |
| Disponible desde                                        |                      |                      |       |
| 26/10/17 05:06:43 PM                                    | Diagrama del trámite |                      |       |
|                                                         |                      |                      |       |
| 0_0_0_0_0_6                                             |                      |                      |       |
|                                                         |                      |                      |       |
|                                                         |                      |                      |       |

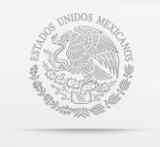

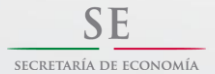

sascontacto@economia.gob.mx

Guía de Usuario

A Importante: Si tu sociedad realizara varias actividades, debes elegir una actividad preponderante (con un porcentaje mayor).

Administrador: Elige quien será el administrador de la SAS, dando clic en Modificar Administrador.

| SE Initia Mi SAS TU SAS podrá realizar todos los actos de comercio necesarios para el cumplimiento                                                                                                    |                       |  |
|----------------------------------------------------------------------------------------------------|-----------------------|--|
| Tu SAS podrá realizar todos los actos de comercio necesarios para el cumplimiento                                                                                                    |                       |  |
| su objeto social.                                                                                                    | de                    |  |
| Para efecto del cumplimiento de obligaciones fiscales aplicables es necesario q<br>selecciones la actividad o actividades del catàlogo siguiente. Considera que t<br>obligaciones se determinarán conforme a tu selección, adicionalmente la Ley General<br>Inversión Extranjera limita la participación de extranjeros en ciertas actividad<br>consúltala en: <u>http://www.cliputados.gob.mx/LeyesBiblio/ref/ile.htm</u> | ue<br>us<br>de<br>es, |  |
| El porcentaje de sus actividades a llegado a 100%, si desea agregar mas favor de<br>modificar el porcentaje en las actividades ya agregadas.                                                                                                    |                       |  |
| Grupo *                                                                                                    |                       |  |
| Comunicación                                                                                                    | Ŧ                     |  |
| Subgrupo *                                                                                                    |                       |  |
| Telecomunicaciones                                                                                                    | •                     |  |
| Actividad *                                                                                                    |                       |  |
| Telefonía celular                                                                                                    | •                     |  |
| Porcentaje *                                                                                                    |                       |  |
| 30                                                                                                    |                       |  |
|                                                                                                    |                       |  |
| ¿Tendrás trabajadores o asimilados a salarios? *                                                                                                    |                       |  |

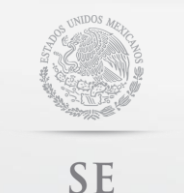

SECRETARÍA DE ECONOMÍA

# **GUÍA DE USUARIO PARA FEDATARIOS.**

Contacto:

sascontacto@economia.gob.mx

Guía de Usuario

| Favor de indicar una actividad pre<br>a sus otras actividades. | eponderante, la cuál deberá tener un porcen | itaje mayor |   |  |
|----------------------------------------------------------------|---------------------------------------------|-------------|---|--|
|                                                                |                                             |             |   |  |
| Actividades                                                    |                                             |             |   |  |
|                                                                |                                             |             |   |  |
| Actividad                                                      |                                             |             | ж |  |
| Telefonía celular                                              | Nombre                                      |             |   |  |
| Comercio al por mayor de jugue                                 | MARIA GUADALUPE RAMOS REYES                 | Seleccionar |   |  |
|                                                                |                                             |             |   |  |
|                                                                |                                             |             |   |  |
| Administrador                                                  |                                             |             |   |  |
| Administrador                                                  |                                             |             |   |  |
| Administrador                                                  | E RAMOS REYES                               |             |   |  |
| Administrador                                                  | RAMOS REVES                                 | nistrador   |   |  |

Recuerda: El Administrador Único es el representante legal de la Sociedad, quien pueden realizar todos los actos u operaciones tendientes a cumplir el objeto social.

Firma del Acto Constitutivo y/o Contrato Social.

Ingresa en la tarea Firma del Acto Constitutivo/Contrato Social.

En esta sección, el Fedatario deberá revisar la versión del contrato social y en caso de que el mismo se encuentra correcto enviara a firma del o de los socios.

|                                                                                          |                      | Trámites | Gobierno     | Participa | Datos | a |
|------------------------------------------------------------------------------------------|----------------------|----------|--------------|-----------|-------|---|
| SE Inicio Mi SAS                                                                         |                      |          |              |           |       |   |
| ★ > Visualizar resumen final                                                             |                      | ESPIN    | DZA JUAN MAI | NUEL      | Salir |   |
| Detalles del trámite                                                                     |                      |          |              |           |       |   |
| Trámite SAS<br>Asistencia para constituir una SAS<br>Número de trámite<br>SASFED - 21726 |                      |          |              |           |       |   |
| <b>Disponible desde</b><br>26/10/17 05:06: <del>4</del> 3 PM                             | Diagrama del trámite |          |              |           |       |   |
| 0-0-8-4-5-6-0-8                                                                          | -0-0-0               |          |              |           |       |   |
|                                                                                          |                      |          |              |           |       |   |
| Accionista(s)                                                                            |                      |          |              |           |       |   |
| Accionista(s)                                                                            |                      |          |              |           |       |   |

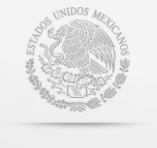

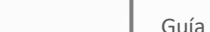

sascontacto@economia.gob.mx

Guía de Usuario

| RP                                                                                                    | Domicilio electrónico                                                                                                    | Monto                                                                                           | Estado                                                                           |                                                                           |                           |                |  |
|----------------------------------------------------------------------------------------------------|----------------------------------------------------------------------------------------------------|-------------------------------------------------------------------------------------------------|----------------------------------------------------------------------------------|---------------------------------------------------------------------------|---------------------------|----------------|--|
| HF771201HDFRGR05                                                                                                    | prueba@hotmail.com                                                                                                    | 3000                                                                                            |                                                                                  |                                                                           |                           |                |  |
| A continuación se muestr<br>do esté bien, y envíalo a f<br>pídeles que se autentir<br>constitutivos. En caso de<br>puedes presionar el botón                                                                                                    | a el documento del acto consti<br>Irmar con los socios presionan<br>juen con su e.firma y procedar<br>que no estés de acuerdo o bi<br>"Cancelar proceso y reiniciar t                                                               | tutivo. Revisalo<br>do el botón "Er<br>n a firmar los d<br>en que exista d<br>odo", lo cual bo  | y verifica que<br>nviar a firmar<br>ocumentos<br>esistimiento,<br>prrará lo hech | y<br>o                                                                    |                           |                |  |
| nasta el m                                                                                                    | nomento. Gracias por usar esta                                                                                                    | a plataforma.                                                                                   |                                                                                  |                                                                           |                           |                |  |
|                                                                                                    | ocial sin firmas                                                                                                    |                                                                                                 |                                                                                  |                                                                           |                           |                |  |
| original del contrato so                                                                                                    |                                                                                                    |                                                                                                 |                                                                                  |                                                                           |                           |                |  |
| original del contrato so<br>1.2-201710-21726CS.pdf                                                                                                    |                                                                                                    |                                                                                                 |                                                                                  |                                                                           |                           |                |  |
| Cancelar pr                                                                                                    | oceso y reiniciar todo                                                                                                    | uardar                                                                                          | Enviar a firma                                                                   |                                                                           |                           |                |  |
| Cancelar pr                                                                                                    | oceso y reiniciar todo                                                                                                    | uardar                                                                                          | Enviar a firma                                                                   |                                                                           |                           |                |  |
| original del contrato so<br>1.2-201710-21726CS odf<br>Cancelar pr<br>gob mx                                                                                                    | oceso y reiniciar todo G                                                                                                    | uardar                                                                                          | Enviar a firma<br>T                                                              | ámites Gobie                                                              | rno Participa             | Datos Q        |  |
| original del contrato so<br>1.2-201710-21726CS odf<br>Cancelar pr<br>gob mx<br>SE Inicia MISAS                                                                                                    | oceso y reiniciar todo                                                                                                    | uardar                                                                                          | Enviar a firma<br>T                                                              | érnites Gobie                                                             | rno Participa             | Detos Q        |  |
| original del contrato so<br>1.2-201710-21726CS pdf<br>Cancelar pr<br>gob mx<br>SE Inicio MI SAS<br>CURP                                                                                                    | oceso y reiniciar todo                                                                                                    | uardar I                                                                                        | Enviar a firma<br>T                                                              | árnites Gobie                                                             | rno Participa             | Detos Q        |  |
| Cancelar pr<br>Cancelar pr<br>Bob mx<br>SE Inide MISAS<br>CURP<br>HEHF771201HDFRGR05                                                                                                    | oceso y reiniciar todo G<br>Domicilio electrónico<br>prueba@hotmail.com                                                                                                    | Monto Es<br>3000                                                                                | Enviar a firma<br>T<br>tado                                                      | ámites Gobie                                                              | rno Participa             | Datos Q        |  |
| Cancelar pr<br>Cancelar pr<br>Cancelar pr<br>Bob mx<br>SE Inicia MI SAS<br>CURP<br>HEHEF771201HDFRGR05                                                                                                    | oceso y reiniciar todo<br>G<br>Domicilio electrónico<br>prueba@hotmail.com                                                                                                    | Monto Es<br>3000                                                                                | Enviar a firma<br>î                                                              | árnites Gobie                                                             | rno Participa             | Detos a        |  |
| criginal del contrato so<br>1.2-201710-21726CS pdf<br>Cancelar pr<br>gob mx<br>SE Incio MLSAS<br>CURP<br>HEHF771201HDFRGR05<br>Documento previ                                                                                                    | oceso y reiniciar todo G<br>Domicilio electrónico<br>prueba@hotmail.com                                                                                                    | Monto Es<br>3000                                                                                | Enviar a firma<br>T<br>tado                                                      | árnites Gobie                                                             | rno Participa             | Datos <b>Q</b> |  |
| original del contrato so<br>1.2-201710-21726CS.pdf<br>Cancelar pr<br>gob mx<br>SE Inida MISAS<br>CURP<br>HEHF771201HDFRGR05<br>Documento previ<br>XML                                                                                                    | oceso y reiniciar todo G<br>Domicilio electrónico<br>prueba@hotmail.com<br>O<br>del acto constitutivo                                                                                                    | Monto Es<br>3000                                                                                | Enviar a firma<br>T                                                              | ámites Gobié                                                              | rno Participa             | Datos Q        |  |
| Cancelar pr<br>Cancelar pr<br>Cancelar pr<br>Cancelar pr<br>Cancelar pr<br>Bob mx<br>SE Inicia MISAS<br>CURP<br>HEHF771201HDFRGR05<br>Documento previ<br>A continuación s<br>todo esté bien, y e<br>pidetles que se<br>construisos En                                                                    | oceso y reiniciar todo                                                                                                    | Monto Es<br>3000 SXML (que se alm<br>DF para mejor vis<br>n su autenticidad<br>Imacenamiento s  | tado                                                                             | ámites Gobie<br>témente en el<br>cluirám múltip<br>idencialidad, n        | rno Participa<br>les<br>o | Datos Q        |  |
| Cancelar pr<br>Cancelar pr<br>Cancelar pr<br>Cancelar pr<br>Cancelar pr<br>Cancelar pr<br>Cancelar pr<br>Cancelar pr<br>Cancelar pr<br>Cancelar pr<br>SE India MLSAS<br>CURP<br>HEHF771201HDFRGR05<br>Documento previ<br>A continuación s<br>todo esté bien, y e<br>puedes presionar<br>puedes presionar | Oceso y reiniciar todo  Domicilio electrónico prueba@hotmail.com  del acto constitutivo  Al enviar a firmar este documento chivo digital de la 5£ y se crea un P ódigos de seguridad que garantza repudio y a XML a firmar: SAS-1.2 | VML (que se alm<br>DF para mejor vis<br>a su autenticidad<br>imacenamiento i<br>201710-EIRj6203 | tado                                                                             | ámites Gobie<br>temente en el<br>cluirám múltip<br>idencialidad, n<br>xml | rno Participa<br>les<br>o | Datos Q        |  |

Hasta esta etapa del proceso el Fedatario desde la sección ¿ERES FEDATARIO? podrá avanzar en el proceso de constitución de una Sociedad por Acciones Simplificadas.

Por lo que será necesario que el Fedatario ingrese en la sección ¿ERES CIUDADANO? mediante el uso de la firma electrónica del socio para poder aceptar la invitación a formar parte de la SAS, firma de términos y condiciones, así como firma del contrato social.

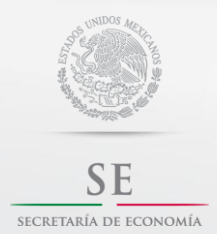

Contacto:

sascontacto@economia.gob.mx

Guía de Usuario

#### Proceso en Perfil del Accionista:

El Fedatario debera de autentificarse en la seccion ¿ERES CIUDADANO? con la firma electrónica del socio para proceder a firmar términos y condiciones de uso, por lo que debera de dar clic en "retomar".

| gob mx<br>SE Inicio M | i <u>SAS</u>                            |                    |         | Trámites | Gobierno     | Participa | Datos | ٩ |
|-----------------------|-----------------------------------------|--------------------|---------|----------|--------------|-----------|-------|---|
| ▲ > Inicio            |                                         |                    |         | RAMOS    | 5 MARIA GUAE | DALUPE    | Salir |   |
| Iniciar เ             | un nuevo trámite                        | 1                  |         |          |              |           |       |   |
|                       |                                         |                    |         |          |              |           |       |   |
| Aceptar invitaci      | ón como accionista de una SAS           |                    | iniciar |          |              |           |       |   |
| Trámite               | es pendientes                           |                    |         |          |              |           |       |   |
| - /                   |                                         |                    |         |          |              |           |       |   |
| Tramite SAS           | Etapa dei tramite                       | Tiempo transcurrid | 0       |          |              |           |       |   |
| FirmaSAS -<br>21727   | Firmar terminos y condiciones de<br>uso | 7' 19"             | retomar |          |              |           |       |   |

Se procederá a firmar políticas de Privacidad y protección de Datos, por el accionista.

| gob mx                                           |                      | Trámites | Gobierno    | Participa | Datos        | ٩ |
|--------------------------------------------------|----------------------|----------|-------------|-----------|--------------|---|
| SE Inicio <u>Mi SAS</u>                          |                      |          |             |           |              |   |
| Firmar términos y condiciones                    |                      | RAMO     | S MARIA GUA | DALUPE    | <u>Salir</u> |   |
| Detalles del trámite                             |                      |          |             |           |              |   |
|                                                  |                      |          |             |           |              |   |
| Trámite SAS<br>Firma de documentos constitutivos |                      |          |             |           |              |   |
| Número de trámite                                |                      |          |             |           |              |   |
| Disponible desde<br>26/10/17 05:36:08 PM         | Diagrama del trámite |          |             |           |              |   |
|                                                  |                      |          |             |           |              |   |
| 0-0-0-0-0-0-0-                                   | -7-8-0-0-0           |          |             |           |              |   |
|                                                  |                      |          |             |           |              |   |
| Política do privacidad y protoc                  | ción de datos        |          |             |           |              |   |

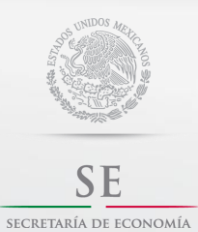

Contacto:

sascontacto@economia.gob.mx

Guía de Usuario

## Por lo que debera seleccionar "Aceptar Terminos y Condiciones" y proceder a firmar

| gob | mx                                                                                                    | Trámites                                               | Gobierno                                        | Participa                                           | Datos                                  | a,           |
|-----|----------------------------------------------------------------------------------------------------|--------------------------------------------------------|-------------------------------------------------|-----------------------------------------------------|----------------------------------------|--------------|
| SE  | Inicio Mi SAS                                                                                                    |                                                        |                                                 |                                                     |                                        |              |
|     | a. Que al finalizar el trámite, el SAT generará el Certificado de Firma Electrónica Avanzada, el                                                                                                    | cual podré rec                                         | ibir a través o                                 | lel "Portal" asi                                    | mismo m                                | ie           |
|     | será entregado el Comprobante de generación de Firma Electrónica Avanzada, el cual será el a                                                                                                    | cuse oficial de                                        | haber realiza                                   | do el trámite.                                      |                                        |              |
|     | b. El contenido y alcance de las disposiciones legales y reglamentarias relativas a la celebr<br>electrónicos, por lo que reconozco plenamente que es de la exclusiva responsabilidad del titu<br>elaboración y el contenido de todo documento electrónico o digital que sea firmado con un certif                                    | ación de actos<br>lar del Certifica<br>licado de Firma | i jurídicos me<br>ado de Firma<br>Electrónica A | diante el uso<br>Electrónica A<br>wanzada.          | de medio<br>vanzada,                   | os<br>la     |
|     | c. Que el Certificado de Firma Electrônica Avanzada es de carácter público, por lo que pue<br>cualquier otro interesado a través de las formas y medios que establezca el SAT.                                                                                                    | de ser libremer                                        | nte consultado                                  | o y descargad                                       | io por mí                              | 0            |
|     | d. Que el "SAT" en su carácter de Agencia Certificadora y Registradora, no será responsable p<br>terceros, por la eventual imposibilidad de realizar la presentación o firmado electrônico de algú<br>por causa de caso fortuito o fuerza mayor.                                                                                      | or daños y perj<br>in documento,                       | uícios que pu<br>trámite, solici                | edan registrar<br>tud, petición o                   | se a mí o<br>promoció                  | a            |
|     | e. Que el "SAT" podrá requerirme, sin responsabilidad alguna para dicha autoridad, el reenvío promoción que haya firmado con mi Certificado de Firma Electrónica Avanzada, cuando es malicioso, se hayan presentado errores en o derivados de su transmisión electrónica o no naturaleza técnica informática o de telecomunicaciones. | de cualquier d<br>tos contengan<br>puedan ser pro      | ocumento, trá<br>virus o estér<br>ocesados por  | imite, solicitud<br>n afectados p<br>cualquier otra | l, petición<br>or softwar<br>a causa d | o<br>e<br>le |
|     | f. Que el Banco de México, en su carácter de Agencia Registradora Central, no responderá p<br>indirectamente, por la utilización que se realice o pretenda realizarse de la infraestructura e<br>causen por motivos de emisión, registro y revocación de Certificados Digitales.                                                      | oor los daños y<br>xtendida de Si                      | /o prejuicios<br>eguridad (IES                  | que se cause<br>), incluyendo                       | n, directa<br>los que s                | e            |
|     | g. Que mi correo electrônico será integrado al certificado de la Firma Electrônica Avanzada misr                                                                                                    | no que es de c                                         | arácter públic                                  | 0.                                                  |                                        |              |
|     |                                                                                                    |                                                        |                                                 |                                                     |                                        |              |
|     | Guardar Acepto términos y condiciones                                                                                                    | $\triangleright$                                       |                                                 |                                                     |                                        |              |
|     |                                                                                                    |                                                        |                                                 |                                                     |                                        |              |
|     |                                                                                                    |                                                        |                                                 |                                                     |                                        |              |
| got | mx                                                                                                    | Trámites                                               | Gobierno                                        | Participa                                           | Datos                                  | q            |
| SE  | Inicio Mi SAS                                                                                                    |                                                        |                                                 |                                                     |                                        |              |
|     |                                                                                                    |                                                        |                                                 |                                                     |                                        |              |
|     | a. Que al finalizar el trámite, el SAT generará el Certificado de Firma Electrónica Avanzada, el será entregado el Comprohente de generación de Firma Electrónica Avanzada, el quel será el a                                                                                                    | cual podré rec                                         | ibir a través d                                 | el "Portal" así<br>lo el trámite                    | mismo me                               | 9            |
|     | sera entregado el comprobante de generación de limita Electrónica Avalizada, el cual sera el a                                                                                                    | cuse official de                                       | naber realizad                                  | io el trainite.                                     |                                        |              |
|     | Firmar con e.firma                                                                                                    |                                                        |                                                 |                                                     | da, la                                 | s<br>a       |
|     |                                                                                                    |                                                        |                                                 |                                                     |                                        |              |
|     | Firmar con e.firma                                                                                                    |                                                        |                                                 |                                                     | mí o                                   | D            |
|     |                                                                                                    |                                                        |                                                 |                                                     |                                        |              |
|     |                                                                                                    |                                                        |                                                 |                                                     | ní o a<br>lociór                       | a            |
|     | introduciendo los siguientes datos plasmarás tu e.firma en un documento XML<br>en el Archivo Digital) y en un PDF para mejor visualización, con múltiples códig<br>autenticidad, integridad, confidencialidad, no repudio y almac                                                                                                    | (que se almac<br>sos de segurio<br>enamiento se        | ena permar<br>lad que gara<br>guro.             | nentemente<br>antizan su                            | ción (                                 | D            |
|     |                                                                                                    |                                                        |                                                 |                                                     | sa de                                  | 9            |
|     | XML a firmar: SAS-1.6-201710-HEHF7712015Z221727                                                                                                    | <u>TYC.xml</u>                                         |                                                 |                                                     |                                        |              |
|     | Certificado (cer): * Seleccionar archivo Ningún archivo s                                                                                                    | seleccionado                                           |                                                 |                                                     | ecta o<br>ue se                        | 9            |
|     | Clave privada (key) * Seleccionar archivo Ningún archivo s                                                                                                    | seleccionado                                           | )                                               |                                                     |                                        |              |
|     | Contraseña de clave privada: *                                                                                                    |                                                        |                                                 |                                                     |                                        |              |
|     |                                                                                                    |                                                        | [                                               | Firmar                                              |                                        |              |
|     | Guardar Acento términos y condiciones                                                                                                    |                                                        |                                                 |                                                     |                                        |              |
|     |                                                                                                    |                                                        |                                                 |                                                     |                                        |              |

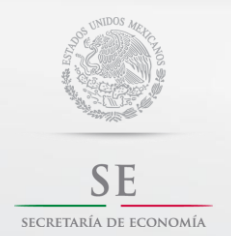

Contacto:

sascontacto@economia.gob.mx

Guía de Usuario

Hecho lo anterior debera Aceptar la invitacion a formar parte de una SAS, por lo que deberas de dar clic en donde indica "firmar con E.firma", ingresando los archivos .cer y . key de la misma.

| Trámite SA                                                                                                    | which is a shareholder of the state of the state of the s | Collection (C)                                                                                                    |                                                                              |                                                                                                    |                                                                                                    |                                                                                                    |                                                 |                                   |         |
|----------------------------------------------------------------------------------------------------|----------------------------------------------------------------------------------------------------|----------------------------------------------------------------------------------------------------|------------------------------------------------------------------------------|----------------------------------------------------------------------------------------------------|----------------------------------------------------------------------------------------------------|----------------------------------------------------------------------------------------------------|-------------------------------------------------|-----------------------------------|---------|
| Número de                                                                                                    | cumentos constituti<br>e trámite                                                                                                    | /os                                                                                                    |                                                                              |                                                                                                    |                                                                                                    |                                                                                                    |                                                 |                                   |         |
| FirmaSAS -<br>Disponible                                                                                                    | desde                                                                                                    |                                                                                                    |                                                                              | -                                                                                                    |                                                                                                    |                                                                                                    |                                                 |                                   |         |
| 26/10/17 05                                                                                                    | 5:36:08 PM                                                                                                    |                                                                                                    |                                                                              | Diagram                                                                                                    | ha del tramite                                                                                                    |                                                                                                    |                                                 |                                   |         |
| 0-                                                                                                    | 0-0-0-                                                                                                    | -0-0-                                                                                                    | 0-0                                                                          | 0-0-                                                                                                    | 0-0                                                                                                    |                                                                                                    |                                                 |                                   |         |
| enomi                                                                                                    | nación selec                                                                                                    | cionada                                                                                                    |                                                                              |                                                                                                    |                                                                                                    |                                                                                                    |                                                 |                                   |         |
| enominaci<br>Nueva SAS                                                                                                    | ón seleccionada                                                                                                    |                                                                                                    |                                                                              |                                                                                                    |                                                                                                    |                                                                                                    |                                                 |                                   |         |
| Acepta                                                                                                    | la invitación                                                                                                    | a formar l                                                                                                    | la SAS                                                                       | ?                                                                                                    |                                                                                                    |                                                                                                    |                                                 |                                   |         |
|                                                                                                    |                                                                                                    |                                                                                                    |                                                                              |                                                                                                    |                                                                                                    |                                                                                                    |                                                 |                                   |         |
| Sí O NO                                                                                                    |                                                                                                    |                                                                                                    |                                                                              | Fire                                                                                                    | mar con e.firm                                                                                                    |                                                                                                    |                                                 |                                   |         |
|                                                                                                    |                                                                                                    |                                                                                                    | 0                                                                            | Cancelar                                                                                                    | Guardar                                                                                                    |                                                                                                    |                                                 |                                   |         |
|                                                                                                    |                                                                                                    |                                                                                                    | - 7                                                                          | -36                                                                                                    |                                                                                                    |                                                                                                    |                                                 |                                   |         |
|                                                                                                    |                                                                                                    |                                                                                                    |                                                                              |                                                                                                    |                                                                                                    |                                                                                                    |                                                 |                                   |         |
|                                                                                                    |                                                                                                    |                                                                                                    |                                                                              | 2.13                                                                                                    | 132                                                                                                    | 1.1                                                                                                    |                                                 |                                   |         |
|                                                                                                    | 1.1                                                                                                    |                                                                                                    |                                                                              |                                                                                                    |                                                                                                    | Trámites                                                                                                    | Gobierno                                        | Participa                         | Dotor ( |
| gob.mx                                                                                                    |                                                                                                    |                                                                                                    |                                                                              |                                                                                                    |                                                                                                    |                                                                                                    |                                                 |                                   | Datos   |
| gob.mx<br>SE Inicio                                                                                                    | <u>Mi SAS</u>                                                                                                    |                                                                                                    |                                                                              |                                                                                                    |                                                                                                    |                                                                                                    |                                                 |                                   | Datos   |
| gob mx<br>SE Inicio<br>Trámite<br>Firma de                                                                                                    | <u>Mi SAS</u><br>SAS<br>documentos constitu                                                                                                    | utivos                                                                                                    |                                                                              | -                                                                                                    | -                                                                                                    |                                                                                                    | -                                               |                                   | Datos   |
| gob mx<br>SE Inicia<br>Trámite<br>Firma de<br>Número                                                                                                    | Mi SAS<br>SAS<br>documentos constitu<br>de trámite                                                                                                    | utivos                                                                                                    |                                                                              | -                                                                                                    | -                                                                                                    |                                                                                                    |                                                 |                                   |         |
| gob mx<br>SE Inicio<br>Trámite<br>Firma de<br>Número<br>FirmaSAS<br>Disp(F                                                                                                    | Mi SAS<br>SAS<br>documentos constitu<br>de trámite<br>12727<br>irmar con e.firma                                                                                                    | utivos                                                                                                    |                                                                              |                                                                                                    |                                                                                                    |                                                                                                    |                                                 |                                   | ×       |
| gob mx<br>SE Inicia<br>Trámite<br>Firma de<br>Número<br>Firmasas<br>Disp F<br>26/10                                                                                                    | Mi SAS<br>SAS<br>documentos constitu<br>de trámite<br>- 21727<br>irmar con e.firma                                                                                                    | itivos                                                                                                    |                                                                              |                                                                                                    |                                                                                                    |                                                                                                    |                                                 |                                   | ×       |
| gob mx<br>SE Inicia<br>Trámite<br>Firma de<br>Número<br>FirmaSAS<br>Dispi                                                                                                    | MiSAS<br>SAS<br>documentos constitu<br>de trámite<br>1. 21727<br>irmar con e.firma                                                                                                    | utivos<br>firma                                                                                                    |                                                                              |                                                                                                    |                                                                                                    |                                                                                                    |                                                 |                                   | X       |
| gob mx<br>SE Inicia<br>Firma de<br>Número<br>FirmaSAC<br>Dispi                                                                                                    | MiSAS<br>SAS<br>documentos constitu<br>de trámite<br>121727<br>irmar con e.firma                                                                                                    | utivos<br>firma                                                                                                    |                                                                              |                                                                                                    | _                                                                                                    |                                                                                                    |                                                 |                                   | ×       |
| gob mx<br>SE Inicia<br>Trámite<br>Firma de<br>Número<br>FirmaSAS<br>Dispi                                                                                                    | MESAS<br>SAS<br>documentos constitu<br>de trámite<br>1: 21727<br>irmar con e.firma<br>Firmar con e.                                                                                                    | utivos<br>firma                                                                                                    | lasmarás ti                                                                  | u e firma en u                                                                                                    | a documento X                                                                                                    |                                                                                                    |                                                 | entemente                         |         |
| gob mx<br>SE Inicia<br>Firma de<br>Númeror<br>FirmaSAC<br>Dispi F<br>26/10                                                                                                    | M:SAS<br>SAS<br>documentos constitu<br>de trámite<br>:- 21727<br>irmar con e.firma<br>Firmar con e.<br>Introduciendo los s<br>en el Archivo Digr                                                                                                    | itivos<br><b>firma</b><br>guientes datos pla<br>rai) y en un PDF pa                                                                                             | lasmarás tu                                                                  | u e, firma en ur<br>visualización, o                                                                                          | n documento X<br>con múltiples ci                                                                                          | ML (que se alma<br>ódigos de segur                                                                                                    | cena perman<br>dad que gara                     | nentemente<br>Intizan su          |         |
| gob mx<br>SE Inicic<br>Firma de<br>Número<br>FirmaSa<br>Dispi<br>26/10                                                                                                    | MESAS<br>SAS<br>documentos constitu<br>de trámite<br>2027<br>firmar con e.firma<br>Firmar con e.firma<br>Firmar con e.<br>Introduciendo los s<br>en el Archivo Digi<br>a                                                                                                    | itivos<br><b>firma</b><br>guientes datos pla<br>ial) y en un PDF pa<br>utenticidad, integr                                                                      | lasmarás tu<br>vara mejor<br>ridad, confi                                    | u e.firma en ur<br>visualización, o<br>idencialidad, r                                                                        | n documento X<br>con múltiples cu<br>no repudio y alr                                                                      | ML (que se alma<br>ódigos de segur<br>nacenamiento s                                                                                                    | cena perman<br>dad que gara<br>eguro.           | ventemente<br>Intizan su          |         |
| gob mx<br>SE Inicic<br>Frante<br>Firms de<br>Número<br>Firms 344<br>Dispier<br>26/10                                                                                                    | MiSAS<br>SAS<br>documentos constitu<br>de trámite<br>L-21727<br>irmar con e.firma<br>Firmar con e.firma<br>Firmar con e.<br>introduciendo los s<br>en el Archivo Digi<br>a                                                                                                    | itivos<br>firma<br>guientes datos pil<br>ital) y en un PDF pa<br>utenticidad, integr<br>XML a firmar:                                                           | lasmarás tu<br>iara mejor v<br>rridad, confr                                 | u e.firma en ur<br>visualización, o<br>idencialidad, r<br>201710-HEHF                                                         | n documento X<br>con múltiples cr<br>no repudio y alr<br>7771201522211                                                     | ML (que se alma<br>ódigos de seguri<br>nacenamiento s<br>227ACEP.xml                                                                                                    | cena perman<br>dad que gara<br>eguro.           | ventemente<br>intizan su          |         |
| gob mx<br>SE inicia<br>Firms de<br>Número<br>Firms 344<br>Dispi r<br>26/10<br>Deno<br>Deno<br>Mi Nue                                                                                                    | MEAS<br>SAS<br>documentos constitu<br>de trámite<br>:-21727<br>irmar con e.firma<br>Firmar con e.firma<br>firmar con e.<br>ntroduciendo los s<br>en el Archivo Digi<br>a                                                                                                    | tivos<br>firma<br>guientes datos pk<br>tal) y en un PDF pa<br>utenticidad, integr<br>XML a firmar:<br>tificado (cer): *                                         | lasmarás tu<br>iara mejor<br>yridad, confr<br>SAS-1.6-<br>Setecci            | J e.firma en ur<br>visualización, o<br>Idencialidad, r<br>201710-HEHF<br>onar archivo                                         | n documento X<br>con múltiples cr<br>no repudio y alr<br>77120152221<br>Ningún archi                                       | ML (que se alma<br>ddigos de seguri<br>nacenamiento s<br>727ACEP.xml<br>vo seleccionad                                                                                                    | cena perman<br>dad que gara<br>eguro.           | ientemente<br>intizan su          |         |
| gob mx<br>SE Inicia<br>Trámite<br>Nirms de<br>Nirms de<br>Dispi<br>26/10<br>Deno<br>Deno<br>Mi Nue                                                                                                    | MESAS<br>SAS<br>documentos constitu<br>de trámite<br>La 21727<br>irmar con e.firma<br>Firmar con e.firma<br>Firmar con e.<br>Introduciendo los s<br>en el Archivo Digr<br>a<br>Cere<br>Clave                                                                                                    | firma<br>guientes datos pla<br>tai) y en un PDF pa<br>utenticidad, integr<br>XML a firmar:<br>cificado (cer): *<br>privada (key) *                              | lasmarás tu<br>ara mejor<br>ridad, confi<br>SAS-1.6-<br>Selecci<br>Selecci   | u e.firma en ur<br>visualización, o<br>idencialidad, r<br>201710-HEHF<br>onar archivo<br>onar archivo                         | n documento X<br>con múltiples ci<br>no repudio y alr<br>7712015Z2211<br>Ningún archi<br>Ningún archi                      | ML (que se alma<br>ódigos de segur<br>nacenamiento s<br>727ACEP.xml<br>vo seleccionad<br>vo seleccionad                                                                                                    | cena perman<br>dad que gara<br>eguro.           | ientemente<br>intizan su          |         |
| gob mx<br>SE Inicia<br>Firma de<br>Número<br>FirmaSAC<br>Disp F<br>26/10<br>Deno<br>Deno<br>Mi Nue<br>¿Ace                                                                                                    | MiSAS<br>SAS<br>documentos constitu<br>de trámite<br>Li 21727<br>firmar con e.firma<br>Firmar con e.firma<br>Firmar con e.<br>Introduciendo los s<br>en el Archivo Digr<br>a<br>Cerri<br>Clave j<br>Contraseña de c                                                                                                    | itivos<br>firma<br>guientes datos pla<br>tal) y en un PDF pa<br>utenticidad, integr<br>XML a firmar:<br>ifficado (cer): *<br>privada (key) *<br>lave privada: * | lasmarás tu<br>arra mejor v<br>ridad, conf<br>SAS-1.6-<br>Selecci<br>Selecci | u e.firma en ur<br>visualización, o<br>idencialidad, r<br>201710-HEHF<br>onar archivo<br>onar archivo                         | n documento X<br>con múltiples cu<br>ro repudio y alr<br>r7712015Z221<br>Ningún archi<br>Ningún archi                      | ML (que se alma<br>dolgos de seguri<br>nacenamiento s<br>727ACEP.xml<br>vo seleccionad<br>vo seleccionad                                                                                                    | cena perman<br>dad que gara<br>eguro.<br>9<br>0 | ientemente<br>intizan su          |         |
| gob mx<br>SE Inicic<br>Firms de<br>Númerc<br>Firms 3d4<br>Dispi<br>26/10<br>Deno<br>Mi Nue<br>¿Ace                                                                                                    | MESAS<br>SAS<br>documentos constitu<br>de trámite<br>1: 21727<br>irmar con e.firma<br>Firmar con e.<br>firmar con e.<br>firmar con e.<br>cert<br>ciave<br>Contraseña de c                                                                                                    | tivos<br>firma<br>guientės datos pik<br>tai) y en un PDF pa<br>utenticidad, integr<br>XML a firmar:<br>tificado (cer): *<br>privada (key) *<br>lave privada: *  | lasmarás tu<br>ara mejor<br>yridad, confi<br>SAS-1.6-<br>Selecci<br>Selecci  | u e.firma en ur<br>visualización, o<br>idencialidad, r<br>201710-HEHF<br>onar archivo<br>onar archivo                         | n documento X<br>con múltiples cr<br>no repudio y alr<br>7712015Z2211<br>Ningún archi<br>Ningún archi                      | ML (que se alma<br>ódigos de segur<br>nacenamiento s<br>727ACEP.xml<br>vo seleccionad                                                                                                    | cena perman<br>dad que gara<br>eguro.<br>0      | ientemente<br>intizan su          |         |
| gob mx<br>SE Inicia<br>Trâmite<br>Firma de<br>Número<br>Firma 34<br>Disp<br>26/10<br>Disp<br>26/10<br>Disp<br>20<br>Disp<br>20<br>Dis<br>Disp<br>20<br>Disp<br>20<br>Dis<br>2 | M: SAS<br>SAS<br>documentos constitu<br>de trámite<br>:- 21727<br>irmar con e.firma<br>Firmar con e.firma<br>Firmar con e.<br>Introduciendo los s<br>en el Archivo Digr<br>a<br>Cerri<br>Clave p<br>Contraseña de c                                                                                                    | itivos<br>firma<br>guientes datos pla<br>tal) y en un PDF pa<br>utenticidad, integr<br>XML a firmar:<br>tificado (cer): *<br>privada (key) *<br>lave privada: * | lasmarás tu<br>ridad, conf<br>SAS-1.6-<br>Selecci<br>Selecci                 | u e,firma en ur<br>visualización, o<br>idencialidad, r<br>201710-HEHF<br>onar archivo<br>onar archivo                         | n documento X<br>con múltiples ci<br>o repudio y alr<br>7712015Z221<br>Ningún archi<br>Ningún archi                        | ML (que se alma<br>bdigos de seguri<br>nacenamiento s<br>727ACEP.xml<br>vo seleccionad                                                                                                    | cena perman<br>dad que gara<br>eguro.           | ientemente<br>intizan su          |         |
| gob mx<br>SE Inicia<br>Firma de<br>Número<br>Firma 3da<br>Dispi<br>26/10<br>Deno<br>Mi Nue<br>¿Ace<br>* Sfe No                                                                                                    | MEAS<br>SAS<br>documentos constitu<br>de trámite<br>1: 21727<br>irmar con e.firma<br>Firmar con e.<br>firmar con e.<br>firmar con e.<br>cert<br>clave<br>Contraseña de c                                                                                                    | tivos<br>firma<br>guientes datos pk<br>tal) y en un PDF pa<br>utenticidad, integr<br>XML a firmar:<br>tificado (cer): *<br>privada (key) *<br>lave privada: *   | lasmarás tu<br>ara mejor<br>yridad, conf<br>SAS-1.6-<br>Selecci<br>Selecci   | J e.firma en ur<br>visualización, o<br>idencialidad, r<br>201710-HEHF<br>onar archivo<br>onar archivo                         | n documento X<br>con múltiples cr<br>no repudio y alr<br>7712015Z2211<br>Ningún archi<br>Ningún archi<br>Ningún archi      | ML (que se alma<br>bódigos de seguri<br>zozracenamiento s<br>zzzacenamiento s<br>zzzac | cena perman<br>dad que gara<br>eguro.<br>0      | entemente<br>intizan su           |         |
| gob mx<br>SE Inicic<br>Firma de<br>Número<br>Firma 3-de<br>Disp F<br>26/10<br>Denn<br>Mi Nue<br>¿Ace                                                                                                    | M:SAS<br>SAS<br>documentos constitu<br>de trámite<br>:                                                                                                    | titvos<br>firma<br>guientes datos pla<br>tal) y en un PDF pa<br>utenticidad, integr<br>XML a firmar:<br>cificado (cer): *<br>privada (key) *<br>lave privada: * | lasmarás tu<br>iara mejor v<br>ridad, conf<br>SAS-1.6-<br>Selecci<br>Selecci | u e.firma en ur<br>visualización, o<br>idencialidad, r<br>201710-HEHF<br>onar archivo<br>onar archivo<br>fi<br>fi<br>Cancelar | n documento X<br>con múltiples cu<br>no repudio y alr<br>777120152221<br>Ningún archi-<br>Ningún archi-<br>nmar con e.firm | ML (que se alma<br>digos de seguri<br>nacenamiento s<br>227ACEP.xml<br>vo seleccionad<br>vo seleccionad                                                                                                    | cena perman<br>dad que gara<br>eguro.           | eentemente<br>intizan su          |         |
| gob mx<br>SE Inicic<br>Firms de<br>Númerc<br>Firms 3-de<br>Dispin<br>26/10<br>Denon<br>Mi Nue<br>¿Ace<br>* Sí * No                                                                                                    | M:SAS<br>SAS<br>documentos constitu<br>de trámite<br>                                                                                                    | ttivos<br>firma<br>guientes datos plu<br>tal) y en un PDF pa<br>utenticidad, integr<br>XML a firmar:<br>tificado (cer): *<br>privada (key) *<br>lave privada: * | lasmarás tu<br>iara mejor<br>yridad, conf<br>SAS-1.6-<br>Selecci             | J.e.firma en ur<br>visualización, o<br>Idencialidad, r<br>201710-HEHF<br>onar archivo<br>onar archivo<br>Fi<br>Cancelar       | n documento X<br>con múltiples cu<br>io repudio y alr<br>2771201522211<br>Ningún archi<br>Ningún archi<br>mar con e firm   | ML (que se alma<br>digos de seguri<br>nacenamiento s<br>227ACEP.xml<br>vo seleccionad<br>vo seleccionad                                                                                                    | cena perman<br>dad que gara<br>eguro.           | entemente<br>Intizan su<br>Firmar |         |

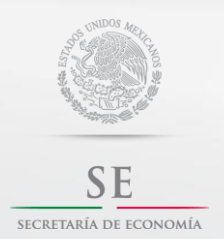

Contacto:

sascontacto@economia.gob.mx

Guía de Usuario

El sistema te mostrará el Aviso de aceptación de invitación firmado en archivo .*pdf y .xml*. por lo que deberás de dar clic en "continuar".

| gob mx                                                                                                    | Trámites | Gobierno | Participa | Datos | ٩ |
|----------------------------------------------------------------------------------------------------|----------|----------|-----------|-------|---|
| SE Inicio Mi SAS                                                                                                    |          |          |           |       |   |
| ¿Acepta la invitación a formar la SAS?                                                                                                    |          |          |           |       |   |
|                                                                                                    |          |          |           |       |   |
| ∎ Sí⇔ No                                                                                                    |          |          |           |       |   |
| Aviso de aceptación de invitación                                                                                                    |          |          |           |       |   |
| XML firmado                                                                                                    |          |          |           |       |   |
| SAS-1.6-201710-HEHF7712015Z221727ACEP-SIGNED.xml                                                                                                    |          |          |           |       |   |
| SAS-1.6-201710-HEHF7712015Z221727ACEP.pdf                                                                                                    |          |          |           |       |   |
| Dirección persistente del PDF<br>https://gaedocumentos.economia.gob.mx/dgnm/protected/sas/1.6/201710/SAS-1.6-201710-                                      |          |          |           |       |   |
| HEHF7712015Z221727ACEP.pdf                                                                                                    |          |          |           |       |   |
| Dirección persistente del XML<br>https://gaedocumentos.economia.gob.mx/dgnm/protected/sas/1.6/201710/SAS-1.6-201710-<br>HEHF77120152221722ACEP-SIGNED.xml |          |          |           |       |   |
| Cancelar Guardar Continuar                                                                                                    | >        |          |           |       |   |
|                                                                                                    |          |          |           |       |   |

Habilitandole la firma del manifiesto, por lo que debera de proceder a firmar el mismo, generandole los archivos firmado en *.pdf y .xml*.

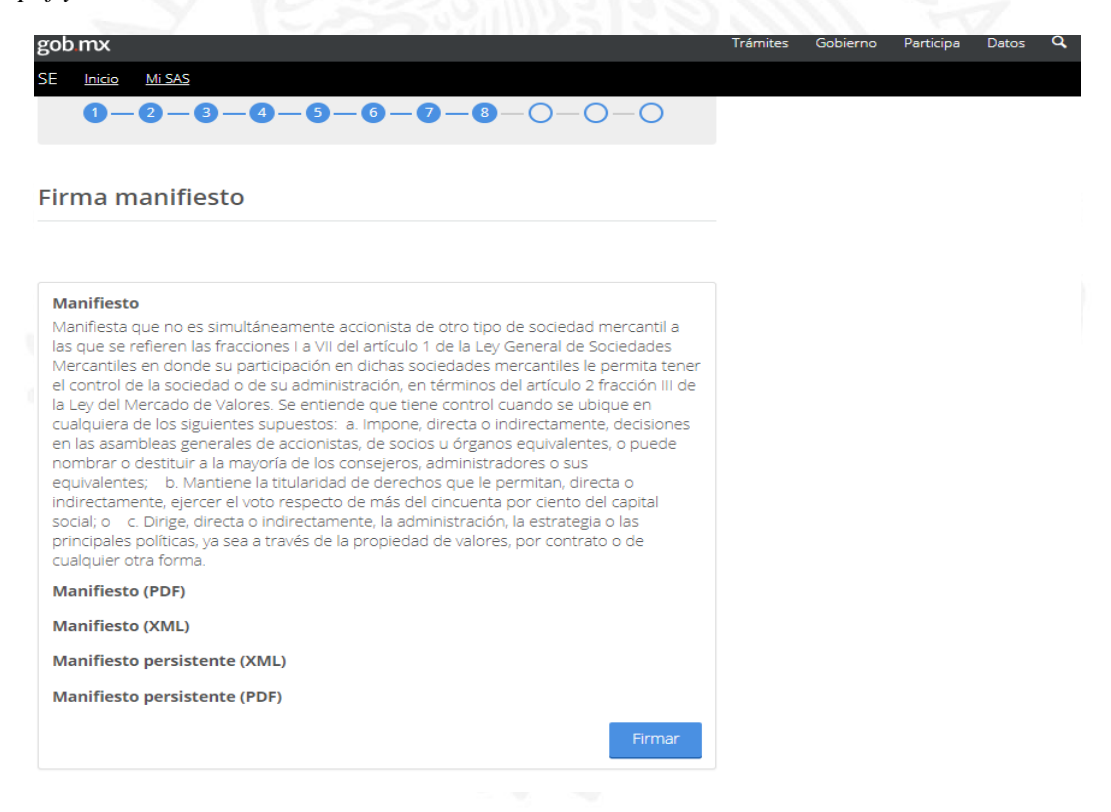

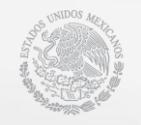

SE SECRETARÍA DE ECONOMÍA sascontacto@economia.gob.mx

Guía de Usuario

| obmx                                                                                                    | Trámites | Gobierno | Participa | Datos |
|----------------------------------------------------------------------------------------------------|----------|----------|-----------|-------|
| E <u>Inicio</u> Mi SAS                                                                                                    |          |          |           |       |
|                                                                                                    |          |          |           |       |
|                                                                                                    |          |          |           |       |
| Manifiesto                                                                                                    |          |          |           |       |
| ivianifiesta que no es simultaneamente accionista de otro tipo de sociedad mercantil a<br>las que se refieren las fracciones La VII del artículo 1 de la Lev General de Sociedades |          |          |           |       |
| Mercantiles en donde su participación en dichas sociedades mercantiles le permita tener                                                                                            |          |          |           |       |
| el control de la sociedad o de su administración, en términos del artículo 2 fracción III de                                                                                       |          |          |           |       |
| la Ley del Mercado de Valores. Se entiende que tiene control cuando se ubique en                                                                                                   |          |          |           |       |
| en las asambleas generales de accionistas, de socios u órganos equivalentes, o puede                                                                                               |          |          |           |       |
| nombrar o destituir a la mayoría de los consejeros, administradores o sus                                                                                                    |          |          |           |       |
| equivalentes; b. Mantiene la titularidad de derechos que le permitan, directa o                                                                                                    |          |          |           |       |
| social; o c. Dirige, directa o indirectamente, la administración, la estrategia o las                                                                                              |          |          |           |       |
| principales políticas, ya sea a través de la propiedad de valores, por contrato o de                                                                                               |          |          |           |       |
| cualquier otra forma.                                                                                                    |          |          |           |       |
| Manifiesto (PDF)                                                                                                    |          |          |           |       |
| SAS-1.6-201710-HEHF7712015Z221727MANIF.pdf                                                                                                    |          |          |           |       |
| Manifiesto (XML)                                                                                                    |          |          |           |       |
| SAS-1.6-201710-HEHF7712015Z221727MANIF-SIGNED.xml                                                                                                    |          |          |           |       |
| Manifiesto persistente (XML)                                                                                                    |          |          |           |       |
| https://qaedocumentos.economia.gob.mx/dgnm/protected/sas/1.6/201710/SAS-1.6-                                                                                                    |          |          |           |       |
| 201710-HEHF7712015Z221727MANIF-SIGNED.xml                                                                                                    |          |          |           |       |
| Manifiesto persistente (PDF)                                                                                                    |          |          |           |       |
| https://qaedocumentos.economia.gob.mx/dgnm/protected/sas/1.6/201710/SAS-1.6-                                                                                                    |          |          |           |       |
| 201710-HEHF7712015Z221727MANIF.pdf                                                                                                    |          |          |           |       |
|                                                                                                    |          |          |           |       |
|                                                                                                    |          |          |           |       |
|                                                                                                    |          |          |           |       |

Firmado el Manifiesto debera proceder a firmar el Contrato Social de la SAS, autentificandose con la E.firma del socio

| od mx                                                                                                    | frâmites | Gobierno | Participa | Datos |  |
|----------------------------------------------------------------------------------------------------|----------|----------|-----------|-------|--|
| E Inicio Mi SAS                                                                                                    |          |          |           |       |  |
| Trámite SAS                                                                                                    |          |          |           |       |  |
| Firma de documentos constitutivos                                                                                                    |          |          |           |       |  |
| Número de tràmite                                                                                                    |          |          |           |       |  |
| Disponible desde                                                                                                    |          |          |           |       |  |
| 26/10/17 05:36:08 PM Diagrama del trámite                                                                                                    | :        |          |           |       |  |
|                                                                                                    |          |          |           |       |  |
| 0-0-0-0-0-0-0-0-0-0-0-0-0-0-0-0-0-0-0-0-                                                                                                    |          |          |           |       |  |
|                                                                                                    |          |          |           |       |  |
|                                                                                                    |          |          |           |       |  |
|                                                                                                    |          |          |           |       |  |
|                                                                                                    |          |          |           |       |  |
| Acepta firmar el Contrato Social de la SAS?                                                                                                    |          |          |           |       |  |
| Acepta firmar el Contrato Social de la SAS?                                                                                                    |          |          |           |       |  |
| Acepta firmar el Contrato Social de la SAS?                                                                                                    |          |          |           |       |  |
| Acepta firmar el Contrato Social de la SAS?                                                                                                    |          |          |           |       |  |
| Acepta firmar el Contrato Social de la SAS?                                                                                                    |          |          |           |       |  |
| Acepta firmar el Contrato Social de la SAS?<br>enominación<br>Il Nueva SAS 11<br>olio de constitución<br>1726                                                                                                    |          |          |           |       |  |
| Acepta firmar el Contrato Social de la SAS?<br>enominación<br>li Nueva SAS 11<br>olio de constitución<br>1726                                                                                                    |          |          |           |       |  |
| Acepta firmar el Contrato Social de la SAS?<br>enominación<br>li Nueva SAS 11<br>olio de constitución<br>1726<br>DF original del documento constitutivo (sin firmas)<br>AS-12-201710-21726CS pdf                                                             |          |          |           |       |  |
| Acepta firmar el Contrato Social de la SAS?<br>enominación<br>li Nueva SAS 11<br>olio de constitución<br>1726<br>DF original del documento constitutivo (sin firmas)<br>AS-1 2-201710-21726CS odf<br>Acepta firmar el Contrato Social de la SAS?             |          |          |           |       |  |
| Acepta firmar el Contrato Social de la SAS?<br>enominación<br>(I Nueva SAS 11<br>olio de constitución<br>1726<br>DF original del documento constitutivo (sin firmas)<br>AS-12-201710-21726CS pdf<br>Acepta firmar el Contrato Social de la SAS?<br>ISIGe No  |          |          |           |       |  |
| Acepta firmar el Contrato Social de la SAS?<br>enominación<br>11 Nueva SAS 11<br>olio de constitución<br>1726<br>DF original del documento constitutivo (sin firmas)<br>AS-1 2-201710-21726CS Dof<br>Acepta firmar el Contrato Social de la SAS?<br>ISI e No |          |          |           |       |  |
| Acepta firmar el Contrato Social de la SAS?<br>enominación<br>11 Nueva SAS 11<br>olio de constitución<br>1726<br>DF original del documento constitutivo (sin firmas)<br>AS-12-201710-21726CS.pdf<br>Acepta firmar el Contrato Social de la SAS?<br>ISTE NO   | har      |          |           |       |  |
| Acepta firmar el Contrato Social de la SAS?<br>enominación<br>li Nueva SAS 11<br>olio de constitución<br>1726<br>DF original del documento constitutivo (sin firmas)<br>AS-1 2-201710-21726CS pdf<br>Acepta firmar el Contrato Social de la SAS?<br>SÍ e No  | har      |          |           |       |  |

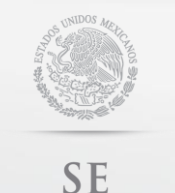

SECRETARÍA DE ECONOMÍA

# GUÍA DE USUARIO PARA FEDATARIOS.

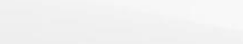

Contacto:

sascontacto@economia.gob.mx

Guía de Usuario

| gob.mx                                                   | :                                                                                                    |                                                                                                    | Trámites                               | Gobierno                              | Participa                | Datos | q  |
|----------------------------------------------------------|----------------------------------------------------------------------------------------------------|----------------------------------------------------------------------------------------------------|----------------------------------------|---------------------------------------|--------------------------|-------|----|
| SE Inici                                                 | io <u>Mi SAS</u>                                                                                         |                                                                                                    |                                        |                                       |                          |       |    |
| ¿Acep                                                    | ta firmar el Contrato Soc                                                                                | cial de la SAS?                                                                                                    |                                        |                                       |                          |       |    |
|                                                          |                                                                                                    |                                                                                                    |                                        |                                       |                          |       |    |
|                                                          | Firmar con e firma                                                                                       |                                                                                                    |                                        |                                       |                          |       |    |
| Mi Nue                                                   |                                                                                                    |                                                                                                    |                                        |                                       |                          |       |    |
| Folio d                                                  | Firmar con e.firma                                                                                       |                                                                                                    |                                        |                                       |                          |       |    |
| 21726                                                    |                                                                                                    |                                                                                                    |                                        |                                       |                          |       |    |
| PDF or                                                   |                                                                                                    |                                                                                                    |                                        |                                       |                          |       |    |
| <u>3A5-1.2</u><br><b>¿Acept</b><br>⊛ Sí © №              | Introduciendo los siguientes datos pla<br>en el Archivo Digital) y en un PDF pa<br>autenticidad, integri | asmarás tu e.firma en un documento XML (q<br>ira mejor visualización, con múltiples código<br>idad, confidencialidad, no repudio y almacer | ue se alma<br>s de segur<br>namiento s | acena perma<br>idad que gar<br>eguro. | nentemente<br>antizan su | 2     |    |
|                                                          | VML a firmar                                                                                             | SAS-1.2-201710-21726CS.xml                                                                                                    |                                        |                                       |                          |       |    |
|                                                          |                                                                                                    | Seleccionar archivo Ningún archivo se                                                                                                    | leccionac                              | 0                                     |                          |       |    |
|                                                          | Certificado (cer): *                                                                                     | Octobriana archivo Ningún archivo se                                                                                                    | loccionac                              |                                       |                          |       |    |
|                                                          | Clave privada (key) *                                                                                    | Seleccional alcinvo se                                                                                                    | leccionac                              |                                       |                          | _     |    |
| Enlaces                                                  | Contraseña de clave privada: *                                                                           |                                                                                                    |                                        |                                       |                          |       |    |
| <u>Reformas</u><br><u>Portal de</u><br><u>Sistema li</u> |                                                                                                    |                                                                                                    |                                        |                                       | Firmar                   |       |    |
|                                                          | Te                                                                                                    | mas<br>                                                                                                    |                                        |                                       |                          |       |    |
|                                                          |                                                                                                    |                                                                                                    |                                        |                                       |                          |       |    |
|                                                          |                                                                                                    |                                                                                                    |                                        |                                       |                          |       |    |
| gob.mx                                                   |                                                                                                    |                                                                                                    | Trámites                               | Gobierno                              | Participa                | Datos | a, |
| SE Inicio                                                | <u>Mi SAS</u>                                                                                            |                                                                                                    |                                        |                                       |                          |       |    |

#### Aviso de firma de documento constitutivo

| XML firmado del contrato social                                                                                                    |                                                                                                    |                                                                                        |
|----------------------------------------------------------------------------------------------------|----------------------------------------------------------------------------------------------------|----------------------------------------------------------------------------------------|
| SAS-1.2-201710-21726CS-SIGNED.xml                                                                                                    |                                                                                                    |                                                                                        |
| Firma                                                                                                    |                                                                                                    |                                                                                        |
| 9/KSgcvr1QdQnlcDiving3d8685r+3590/kF<br>XOXuyV81Sq1YdvmQsJjWAZAyWr(Cy1Y8FG<br>omKNd5yrBy7HBAuPJNNOHqnn2TxQXdP0<br>YO5S/MdIq051tkq0QlOYmTKRRbYhPZNgzc<br>9CaKbCJxjA+NOXIGbUCZ1HBoj8PQldylbyik | TZDGS65ytC/14K0BGSCC<br>STVc76HVfXX4LNpRWcPY<br>QCmwb9C6+EYeLx/ytLFvp<br>3LNOA/cm26Shb1koyoyz<br>A9JKb8q2NilFy6jCg== | zeynabecszchojqhe<br>oARPUXcRyWvzTWi9On<br>berdioQ0R/1JmKGRXCqQ<br>iSN2S6UI3fy0pitHiw5 |
| Fecha y hora                                                                                                    |                                                                                                    |                                                                                        |
| 2017-10-26 18:01:39.901                                                                                                    |                                                                                                    |                                                                                        |
| Dirección persistente del XML firmado                                                                                                    | del contrato social                                                                                                  |                                                                                        |
| https://qaedocumentos.economia.gob.mx/<br>HEHF7712015Z221726CS-SIGNED.xml                                                                                                    | dgnm/protected/sas/1.2/2                                                                                             | 201710/SAS-1.2-201710-                                                                 |
| HEHF7712015Z221726CS-SIGNED.xml                                                                                                    | <u>, , , , , , , , , , , , , , , , , , , </u>                                                                        | <u>10171107070711272017110</u>                                                         |
|                                                                                                    | Cancelar Guar                                                                                                    | dar Continuar                                                                          |
|                                                                                                    |                                                                                                    |                                                                                        |

Una vez generada la firma se visualizará sin trámites en su perfil por lo que deberá de ingresar en la sección ¿ERES FEDATARIO? y continuar con el proceso de constitución.

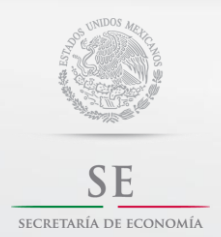

Contacto:

sascontacto@economia.gob.mx

Guía de Usuario

#### Visualizar Resumen Final.

Una vez que el socio ha firmado el contrato social, el Fedatario deberá ingresar en **¿ERES FEDATARIO?** y retomar el proceso de constitución de la SAS.

| <u>Inicio</u>                                        | <u>Mi SAS</u>                                                                                                    |                                              |                  |        |              |      |       |
|------------------------------------------------------|----------------------------------------------------------------------------------------------------|----------------------------------------------|------------------|--------|--------------|------|-------|
| â→ Inicio                                            |                                                                                                    |                                              |                  | ESPINO | DZA JUAN MAN | IUEL | Salir |
| niciar                                               | un nuevo trámite                                                                                                    | 2                                            |                  |        |              |      |       |
|                                                      |                                                                                                    |                                              |                  |        |              |      |       |
| Asistir la const                                     | itución de una Sociedad por Acciones S                                                                                                    | Simplificada                                 | iniciar          |        |              |      |       |
| Asistir la consi<br>Frámit                           | itución de una Sociedad por Acciones S<br>es pendientes                                                                                       | Simplificada                                 | iniciar          |        |              |      |       |
| Asistir la const                                     | itución de una Sociedad por Acciones s                                                                                                    | Simplificada                                 | iniciar          |        |              |      |       |
| Asistir la const<br>Trámite SAS<br>SASFED -<br>21719 | Itución de una Sociedad por Acciones S<br>es pendientes<br>Etapa del trámite<br>Consultar y descargar la<br>documentación del Contrato Social | Simplificada<br>Tiempo transcu<br>1d 14h 12" | rrido<br>retomar |        |              |      |       |

Una vez firmado el Contrato Social procederá a solicitar la firma por parte de la Secretaria de Economía, debiendo presionar el botón **"Firma de SE"** para que el contrato social sea firmado por la Secretaría de Economía.

| E Inicio Mi SAS                                                                                                    |                                                                                                    |                                                                                      |                                                                                |   |  |  |
|----------------------------------------------------------------------------------------------------|----------------------------------------------------------------------------------------------------|--------------------------------------------------------------------------------------|--------------------------------------------------------------------------------|---|--|--|
| Accionista(s)                                                                                                    |                                                                                                    |                                                                                      |                                                                                |   |  |  |
|                                                                                                    |                                                                                                    |                                                                                      |                                                                                |   |  |  |
| La tabla siguiente muest<br>donde puede estar e<br>constitutivos), "Confirmad<br>SAS) y "Firmado" (ha firmad<br>consultar posteriorme                                       | ra al accionista o accionistas con<br>en blanco (no ha sido invitado a f<br>o" (firmó los términos y condicior<br>lo el acto constitutivo). En todo m<br>ente el estado que guardan las fi | i una columna<br>firmar los doci<br>nes y aceptó p<br>nomento puec<br>rmas de los ac | i de "Estado",<br>umentos<br>participar en la<br>des "Guardar" y<br>ccionistas | × |  |  |
| CURP                                                                                                    | Domicilio electrónico                                                                                                    | Monto                                                                                | Estado                                                                         |   |  |  |
|                                                                                                    | prueba@botmail.com                                                                                                    | 3000                                                                                 | Firmado                                                                        |   |  |  |
| Documento previo                                                                                                    | 0                                                                                                    |                                                                                      |                                                                                |   |  |  |
| PDF original del contrato s<br>SAS-12-201710-21726CS pdf<br>Todos los accionistas han<br>que procede es enviar a fir<br>posteriormente puedas o<br>DEC viu e firma de tu SA | ocial sin firmas                                                                                                    | SAS. (Enhorabo<br>Secretaría de<br>ro Público y de                                   | uena! Ahora lo<br>Economía para<br>2 Comercio, tu<br>Derarión de               |   |  |  |

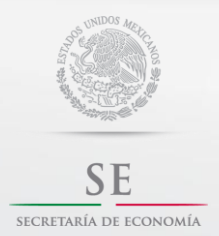

Contacto:

sascontacto@economia.gob.mx

Guía de Usuario

Al obtener la firma de la SE, se forma el documento mediante el cual se manifiesta la conformidad para celebrar el acto constitutivo o contrato social, para continuar presiona el botón *"continuar"*.

| b mx                                                                                                    | Trámites | Gobierno | Participa | Datos |  |
|----------------------------------------------------------------------------------------------------|----------|----------|-----------|-------|--|
| Inicio Mi SAS                                                                                           |          |          |           |       |  |
|                                                                                                    |          |          |           |       |  |
| )F original del contrato social sin firmas                                                              |          |          |           |       |  |
| <u>s-12-201710-21726Cs.par</u>                                                                          |          |          |           |       |  |
| ocumento constitutivo firmado                                                                           |          |          |           |       |  |
|                                                                                                    |          |          |           |       |  |
|                                                                                                    |          |          |           |       |  |
| Documento constitutivo original (PDF)                                                                   |          |          |           |       |  |
| SAS-1.2-201710-21726CS.pdf                                                                              |          |          |           |       |  |
| SAS-1.2-201710-21726.pdf                                                                                |          |          |           |       |  |
| Documento constitutivo firmado por SE (XML)                                                             |          |          |           |       |  |
| <u>\$AS-1.2-201710-21726.xml</u>                                                                        |          |          |           |       |  |
| Dirección persistente del PDF del contrato social con firmas                                            |          |          |           |       |  |
| 201710-21726-SIGNED.pdf                                                                                 |          |          |           |       |  |
| Dirección persistente del PDF original del contrato social                                              |          |          |           |       |  |
| <u>1ttps://qaedocumentos.economia.gob.mx/dgnm/protected/sas/1.2/201710/SAS-1.2-</u><br>201710-21726.pdf |          |          |           |       |  |
| Dirección persistente del XML del contrato social con firmas                                            |          |          |           |       |  |
| https://qaedocumentos.economia.gob.mx/dgnm/protected/sas/1.2/201710/SAS-1.2-<br>201710-21726.xml        |          |          |           |       |  |
|                                                                                                    |          |          |           |       |  |
|                                                                                                    |          |          |           |       |  |
| Cancelar proceso y reiniciar todo Guardar Continuar                                                     |          |          |           |       |  |
|                                                                                                    |          |          |           |       |  |

#### Inscripción en el Registro Público de Comercio (RPC).

Una vez firmado el contrato social, el sistema genera en automático la inscripción en el Registro Público de Comercio (RPC).

|                                                                                                    |        | _ |  |  |
|----------------------------------------------------------------------------------------------------|--------|---|--|--|
| 0-0-0-0-0-0-0-0-0-0-0-0-0-0-0-0-0-0-0-0-                                                                                                    | -9-0-0 | C |  |  |
| Denominación seleccionada                                                                                                    |        |   |  |  |
| Denominación seleccionada<br>Mi Nueva SAS 11                                                                                                    |        |   |  |  |
|                                                                                                    |        |   |  |  |
| Documento constitutivo                                                                                                    |        |   |  |  |
| Documento constitutivo Documento constitutivo original (PDF) * SAS-1.2-201710-21726CS.pdf Documento constitutivo firmado por SE (PDF) * SAS-1.2-201710-21726.pdf                                                                                                    |        |   |  |  |
| Documento constitutivo<br>Documento constitutivo original (PDF) *<br>SAS-1.2-201710-21726CS pdf<br>Documento constitutivo firmado por SE (PDF) *<br>SAS-1.2-201710-21726 pdf<br>Documento constitutivo firmado por SE (XML) *<br>SAS-1.2-201710-21726 xml                                                                             |        |   |  |  |
| Documento constitutivo Documento constitutivo original (PDF) * SA5-12-201710-21726CS pdf Documento constitutivo firmado por SE (PDF) * SA5-12-201710-21726.pdf Documento constitutivo firmado por SE (XML) * SA5-12-201710-21726.xml Boleta de inscripcion al RPC (PDF) * ReComercionscripcion SAS201721726.pdf                       |        |   |  |  |
| Documento constitutivo Documento constitutivo SAS-1.2.201710-21726CS.pdf Documento constitutivo firmado por SE (PDF) * SAS-1.2.201710-21726.pdf Documento constitutivo firmado por SE (XML) * SAS-1.2.201710-21726.xml Boleta de inscripcion al RPC (PDF) * RPComerciolnscripcion al RPC (XML) * RPComerciolnscripcion al RPC (XML) * |        |   |  |  |

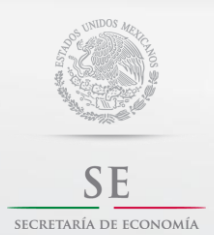

Contacto:

sascontacto@economia.gob.mx

Guía de Usuario

# Inscripción en el Registro Federal de Contribuyentes (RFC).

Solicita la inscripción al SAT.

| gob mx                                      | Trámites  | Gobierno | Participa | Datos | q |
|---------------------------------------------|-----------|----------|-----------|-------|---|
| SE Inicio Mi SAS                            |           |          |           |       |   |
|                                             |           |          |           |       |   |
| Inscripción SAT                             |           |          |           |       |   |
|                                             |           |          |           |       |   |
|                                             |           |          |           |       |   |
| Acuse de inscripción del RFC *<br>acuse.pdf |           |          |           |       |   |
| Folio de inscripción del RFC *              |           |          |           |       |   |
| RF201755061296                              |           |          |           |       |   |
| RFC de la SAS *                             |           |          |           |       |   |
| NS0171026EHA                                |           |          |           |       |   |
|                                             |           |          |           |       |   |
| Guardar                                     | Continuar |          |           |       |   |
|                                             |           |          |           |       |   |
|                                             |           |          |           |       |   |
|                                             |           |          |           |       |   |
|                                             |           |          |           |       |   |
|                                             |           |          |           |       |   |
|                                             |           |          |           |       |   |
|                                             |           |          |           |       |   |
|                                             |           |          |           |       |   |
|                                             |           |          |           |       |   |
|                                             |           |          |           |       |   |
|                                             |           |          |           |       |   |
|                                             |           |          |           |       |   |
|                                             |           |          |           |       |   |
|                                             |           |          |           |       |   |
|                                             |           |          |           |       |   |
|                                             |           |          |           |       |   |
|                                             |           |          |           |       |   |
|                                             |           |          |           |       |   |
|                                             |           |          |           |       |   |
|                                             |           |          |           |       |   |
|                                             |           |          |           |       |   |
|                                             |           |          |           |       |   |
|                                             |           |          |           |       |   |
|                                             |           |          |           |       |   |

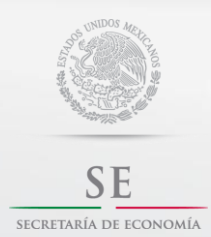

Contacto:

sascontacto@economia.gob.mx

Guía de Usuario

#### Enrolamiento y obtención de e.firma de la SAS.

Una vez que se obtuvo el RFC de la sociedad, será necesario que el Fedatario ingrese en la sección ¿ERES CIUDADANO? con la firma electrónica del socio que haya sido seleccionado como Administrador de la SAS para poder realizar la firma electrónica de la SAS.

# ▲ Importante: La tarea de Enrolamiento y obtención de e.firma de la SAS le corresponde al Administrador Único, por lo que en caso de ser una persona diferente a la que realizó el proceso de constitución de la SAS, esta deberá ingresar en la plataforma y realizar la tarea señalada.

#### Para obtener la e.firma de tu SAS:

1. Verifica que tengas JAVA instalado en tu máquina en: https://www.java.com/es/

2. Descarga la aplicación certifica.jar de la siguiente dirección: https://portalsat.plataforma.sat.gob.mx/certifica/. Averigua aquí (Microsoft Windows) si tu computadora es de 32 bits o de 64 bits para que sepas qué versión de certifica.jar descargar. Si tienes Mac descarga la versión de 64 bits.

2. Haz doble clic en el archivo descargado certifica.jar y haz clic en el botón que dice "Requerimiento de generación de firma electrónica", como se muestra en la imagen:

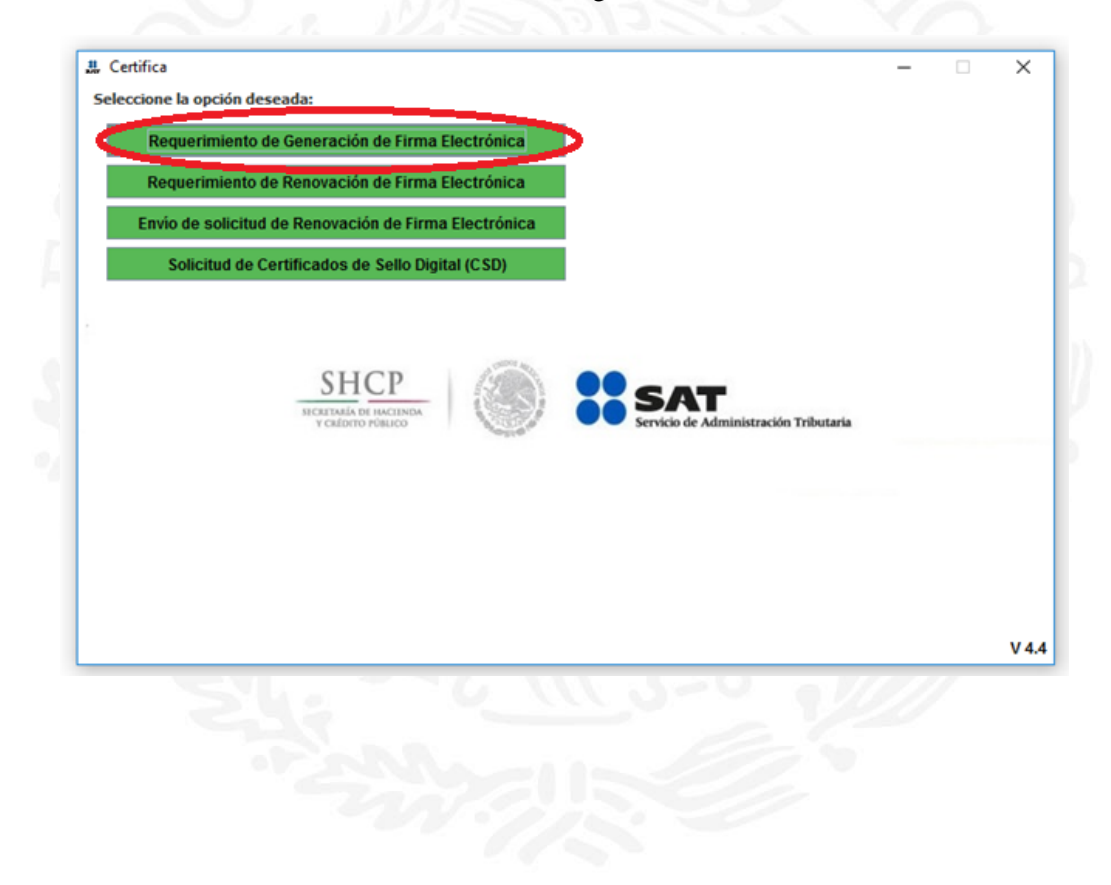

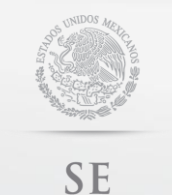

SECRETARÍA DE ECONOMÍA

# **GUÍA DE USUARIO PARA FEDATARIOS.**

Contacto:

sascontacto@economia.gob.mx

Guía de Usuario

| INDER DI LIND LIND 13 BERKURK KONNEN CONNA VIN - NU - INCOMA                                                                                                    |          |          |           |       |     |
|----------------------------------------------------------------------------------------------------|----------|----------|-----------|-------|-----|
|                                                                                                    |          |          |           |       |     |
|                                                                                                    |          |          |           |       | ~   |
| gob mx                                                                                                    | Tramites | Gobierno | Participa | Datos | Q . |
| 3                                                                                                    |          |          |           |       |     |
|                                                                                                    |          |          |           |       |     |
|                                                                                                    |          |          |           |       |     |
|                                                                                                    |          |          |           |       |     |
|                                                                                                    |          |          |           |       |     |
| cuando llenes:                                                                                                    |          |          |           |       |     |
|                                                                                                    |          |          |           |       |     |
| ■ Soldenix                                                                                                    |          |          |           |       |     |
| R R R R R R R R R R R R R R R R R R R                                                                                                    |          |          |           |       |     |
|                                                                                                    |          |          |           |       |     |
| A LASE & Sale 100 - Concelle Call & Sale 100 - Concelle Call & Sale 100 - C |          |          |           |       |     |
|                                                                                                    |          |          |           |       |     |
| Trântes Goberno Participa Datos 4                                                                                                    |          |          |           |       |     |
| UBLA R UNITARIANTIA. SHC. SAT Resembled to Consultation                                                                                                    |          |          |           |       |     |
| Allocation of the second second secon |          |          |           |       |     |
|                                                                                                    |          |          |           |       |     |
| Big And And And And And And And And And And                                                                                                    |          |          |           |       |     |
|                                                                                                    |          |          |           |       |     |
|                                                                                                    |          |          |           |       |     |
|                                                                                                    |          |          |           |       |     |
| Terret Constant Constant                                                                                                    |          |          |           |       |     |
|                                                                                                    |          |          |           |       |     |
| Recurrosservice Recurrosservice Recurrosservic |          |          |           |       |     |
| were trease and a second and a second a second a |          |          |           |       |     |
|                                                                                                    |          |          |           |       |     |
| The definition of the second second sec                                                                                                    |          |          |           |       |     |
| Type And March 2012 March 2014 Co.2                                                                                                    |          |          |           |       |     |
| Head New 7 Head New 7  |          |          |           |       |     |
| New as the second vectors in the second vectors in the second vectors of the second vectors in the second vectors in the second vectors in the second vectors in the second vector in the second vector in the second vecto |          |          |           |       |     |
| RFC del Representante Legal HEUREGES196M9 RFC del administrador de la SAS                                                                                                    |          |          |           |       |     |
| Instantiana ar Sandar Marcana Alamang In 1920001 Argan (1920)                                                                                                    |          |          |           |       |     |
| Certain                                                                                                    |          |          |           |       |     |
|                                                                                                    |          |          |           |       |     |
|                                                                                                    |          |          |           |       |     |
| Larva apena                                                                                                    |          |          |           |       |     |
| 0/02/84/900/10000300028/76.ce*                                                                                                    |          |          |           |       |     |
| 70800004199                                                                                                    |          |          |           |       |     |
| jan ja                                                                                                    |          |          |           |       |     |
| tados                                                                                                    |          |          |           |       |     |
|                                                                                                    |          |          |           |       |     |
| Advides Taxinisa                                                                                                    |          |          |           |       |     |

Deberas de ingresar el Registro Federal de Contribuyentes de tu Sociedad por Acciones Simplificadas asi como el correo electronico proporcinado para la SAS; y el Registro federal de Contribuyente del Administrador.

| gob mx<br>Certific                              | Requerimiento de Generación de Firma Electrónica Estado del Proceso                                                                                    | Trámites Gobierno P<br>_ = <mark>x</mark> | articipa Datos <b>Q</b> |
|-------------------------------------------------|----------------------------------------------------------------------------------------------------|-------------------------------------------|-------------------------|
| Para ejecutar la aplica                         | Detro de Entrade:<br>Orien de Entrade:<br>Outranse de la cire privada<br>Confirmador de contrasta<br>Confirmador de contrasta<br>Cartorar de Contrasta | SAT<br>Locate & Administration Tolevant   |                         |
|                                                 | Establecer contraseila de firma electrónica<br>Proporcione los siguientes datos:                                                                       |                                           |                         |
| Descarga la aplicación                          | Contraseña de la Clave Privada Confirmación de la Contraseña                                                                                           | Nivel de seguridad de<br>la contraseña    |                         |
| Encuesta de satisfa                             | Desea establecer pistas para recordar la contraseña de la nueva clave privada (Opcional).                                                              |                                           |                         |
|                                                 |                                                                                                    |                                           |                         |
|                                                 |                                                                                                    |                                           |                         |
| Enlaces                                         |                                                                                                    |                                           |                         |
| Declaración de Accesibilidad                    |                                                                                                    |                                           | ación<br>K              |
| Términos y Condiciones                          |                                                                                                    |                                           | blicos                  |
| Marco Jurídico<br>Portal de Obligaciones de Tra | Cancela                                                                                                    | ar Anterior Siguiente                     |                         |
| Sistema Informex                                |                                                                                                    |                                           |                         |
|                                                 |                                                                                                    |                                           |                         |

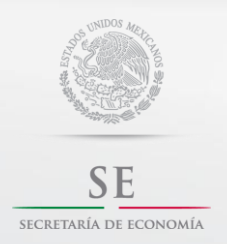

Contacto:

sascontacto@economia.gob.mx

Guía de Usuario

Deberas de proporcionar la Contraseña o Clave Privada que deseas para la Firma Electronica de tu Sociedad por Acciones Simplificadas.

| Portapapeles r <sub>2</sub> Fuente<br>3 · · · 2 · · · 1 · · | . Requerimiento de Generación de Firma Electrónica                                                                                                    | - 🗆 🗙                                  | 5        | Edición |
|-------------------------------------------------------------|----------------------------------------------------------------------------------------------------|----------------------------------------|----------|---------|
| 3 - 1 - 2 - 1 - 1                                           |                                                                                                    |                                        |          |         |
|                                                             | Estado del Proceso                                                                                                    | Nivel de seguridad de<br>la contraseña | 16 17 18 |         |
|                                                             | Continuación de la Contrasena  Contraseña de la nueva clave privada (Opcional). Proceso de Generación de Claves Es importante que MUEVA EL RATÓN (o mouse) en distintas direcciones hasta que la barra de avance completado y se muestre la siguiente pantalla del proceso S5% Cancelar | Anterior Siguiente                     |          |         |

Una vez proporcionado las contraseñas deberas de mover el mouse hasta que la barra se haya completado y dar clic en siguiente.

| Requerimiento de Generación de Firma Electrónica       |
|--------------------------------------------------------|
| -Estado del Proceso                                    |
|                                                        |
| Selectorar directorio de almacementento                |
| 3 · Archive Jaq<br>· Archive Jaq                       |
| Capturar Generar Guardar<br>Información Claves Guardar |
| -Datos del contribuyente                               |
| BFC RAPTORTER                                          |
|                                                        |
|                                                        |
|                                                        |
|                                                        |
|                                                        |
|                                                        |
|                                                        |
|                                                        |
| Guardar Archivos                                       |
|                                                        |

Proporcionándote el archivo. req, por lo que deberás guardar en tu equipo de cómputo en la carpeta de Escritorio.

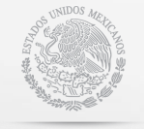

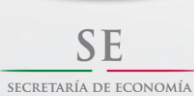

sascontacto@economia.gob.mx

Guía de Usuario

|   | gob mx Trámites Gobierno Participa Datos Q<br>SAS inicio MISAS |     |
|---|----------------------------------------------------------------|-----|
|   | 0-0-0-0-0-0-0-0                                                |     |
|   | Enrolamiento exitoso                                           |     |
|   | Enrolamiento exitoso                                           |     |
|   | Procesar e.firma de la SAS                                     |     |
|   | Archivo .req                                                   |     |
|   | Seleccionar archivo Ningún archivo seleccionado                |     |
|   | RFC Representante legal                                        |     |
|   | Obtener a Rema                                                 |     |
|   | Gozele calling                                                 |     |
|   |                                                                |     |
|   |                                                                |     |
|   |                                                                |     |
|   |                                                                |     |
| _ | rah any                                                        |     |
|   | goo mx Tramites Gabierno Participa Datos Q                     |     |
|   | 242 mico wilaya                                                | _   |
|   |                                                                |     |
|   | Procesar e.firma de la SAS                                     |     |
|   | <u> </u>                                                       |     |
|   |                                                                | - 1 |
|   | Archivo.req                                                    | - 1 |
|   | RFC Representante legal                                        | - 1 |
|   |                                                                |     |
|   | LAOY800531QQ2                                                  |     |
|   | LAOY800531QQ2                                                  | - 1 |
|   | LAOY800531QQ2 Obtener.e.firma                                  |     |
|   | LAOY800531QQ2                                                  |     |
|   | LAOY800531QQ2<br>Sibbener.e.firma<br>Cancelar Guardar          |     |
| 5 | Cancelar Guardar                                               |     |

Deberas de seleccionar tu archivo .*req* generado en Certifica, y una vez seleccionado deberas dar clic en Obtener *E*. *firma*.

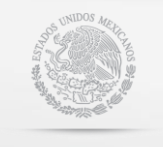

SE

secretaría de economía

# GUÍA DE USUARIO PARA FEDATARIOS.

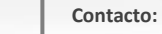

sascontacto@economia.gob.mx

Guía de Usuario

| gob mx                                                                                                    | Trámites | Gobierno | Participa | Datos | ۹ |
|----------------------------------------------------------------------------------------------------|----------|----------|-----------|-------|---|
| SAS Inicio Mi SAS                                                                                                    |          |          |           |       |   |
| 0-0-0-0-0-0-0-0-0                                                                                                    |          |          |           |       |   |
|                                                                                                    |          |          |           |       |   |
| Respuesta sobre la e.firma de la SAS                                                                                                    |          |          |           |       |   |
|                                                                                                    |          |          |           |       |   |
|                                                                                                    |          |          |           |       |   |
| Acuse de obtención de e.firma para la SAS                                                                                                    |          |          |           |       |   |
| Acuse de obtención de e.firma para la SAS<br>acuse_efirma_170800224399.pdf<br>Número de validación de obtención de e.firma                                                                                                    |          |          |           |       |   |
| Acuse de obtención de e.firma para la SAS<br>acuse_efirma_170800224399.pdf<br>Número de validación de obtención de e.firma<br>170800224399                                                                                                    |          |          |           |       |   |
| Acuse de obtención de e.firma para la SAS<br>acuse_efirma_170800224399.pdf<br>Número de validación de obtención de e.firma<br>170800224399<br>Archivo *.cer de la e.firma de la SAS                                                                                |          |          |           |       |   |
| Acuse de obtención de e.firma para la SAS<br>acuse_efirma_170800224399.pdf<br>Número de validación de obtención de e.firma<br>170800224399<br>Archivo *.cer de la e.firma de la SAS<br>https://rdc.sat.gob.mx/rccf/000010/000004/07/26/59/00001000000407265980.cer |          |          |           |       |   |
| Acuse de obtención de e.firma para la SAS<br>acuse_efirma_170800224399.pdf<br>Número de validación de obtención de e.firma<br>170800224399<br>Archivo *.cer de la e.firma de la SAS<br>https://rdc.sat.gob.mx/rccf/000010/000004/07/26/59/00001000000407265980.cer |          |          |           |       |   |

Generándote el acuse respectivo de la *E. Firma* de la Sociedad por Acciones Simplificadas, así como tú archivo *.cer* de la misma.

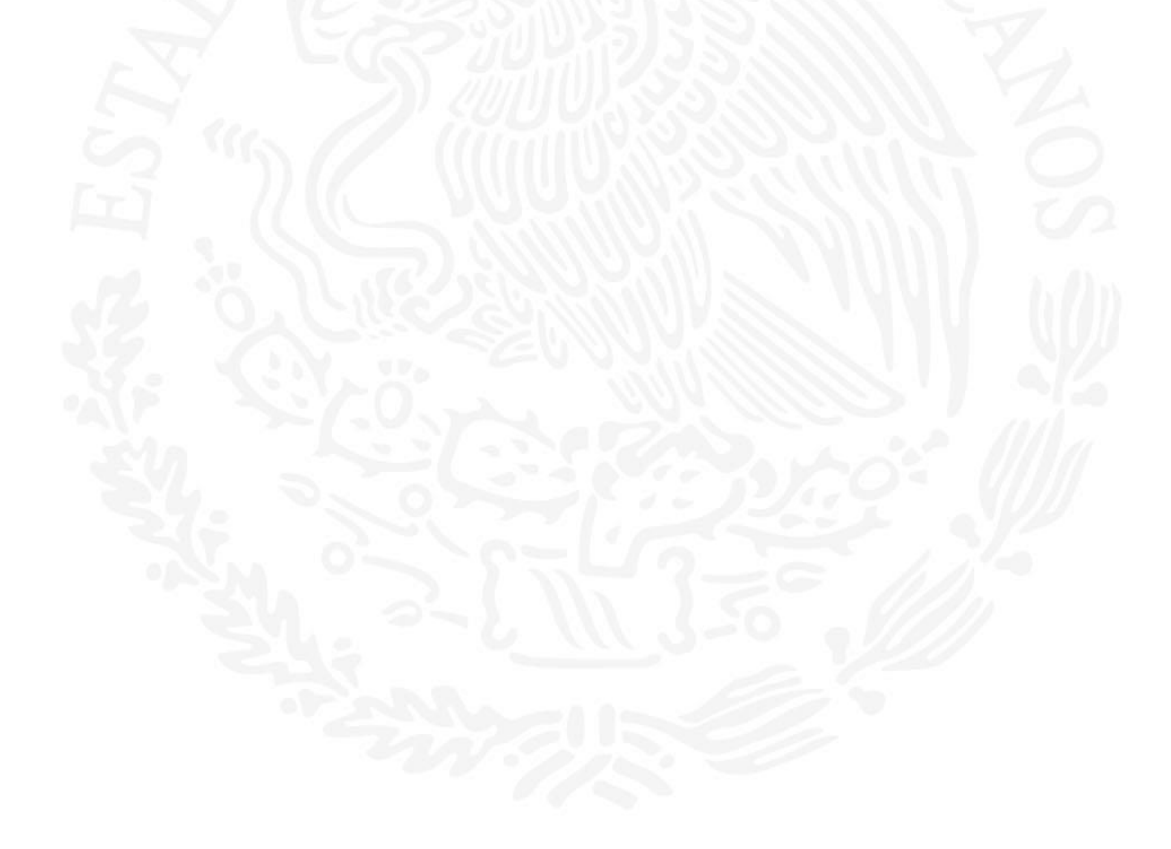

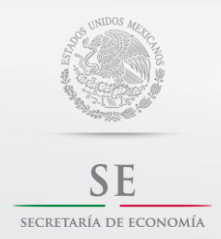

Contacto:

sascontacto@economia.gob.mx

Guía de Usuario

### Inscripción al IMSS.

Si seleccionaste que tu SAS contará con trabajadores, deberás dar clic en *"continuar*" para proceder a la inscripción del alta patronal ante el IMSS.

| A > Inicio                                                                                                    |              |                           |  | Sale |
|----------------------------------------------------------------------------------------------------|--------------|---------------------------|--|------|
| Iniciar u                                                                                                    | un nuevo trá | ámite                     |  |      |
|                                                                                                    |              |                           |  |      |
| the second second second second second second second second second second second second second second second se |              |                           |  |      |
| Mooncar mi SA                                                                                                   | 5            |                           |  |      |
| Trámite                                                                                                    | es pendiente | es                        |  |      |
| Trámite SAS                                                                                                    | es pendiente | 2S<br>Tiempo transcurrido |  |      |

El sistema te generará un vínculo para que le des clic, el cual te direccionará a la página del IMSS para que inicies el proceso de inscripción al IMMS.

| Disponible desde       | Bendrates Bartenard and HHPP                                                                                                    |
|------------------------|----------------------------------------------------------------------------------------------------|
| 23/10/17 09:30:08 AM   | Registro Patronal en el IMSS                                                                                                    |
|                        | Registro Patronal ante el IMSS                                                                                                    |
| 0-0-8-                 |                                                                                                    |
|                        | Número global de trámite                                                                                                    |
| ¿Deseas registra       | SE-09-064-58049-00074193-5                                                                                                    |
|                        | Realizar trámite                                                                                                    |
|                        | https://serviciosdigitales.imss.gob.mx/deita-gestionPatronal-web-<br>ciudadano/alta/moral?/dGlobalTramite=SE-09-064-58049-00074193-5 |
| © No ⊛ Si              |                                                                                                    |
| Denominación seleccion | Aceptar                                                                                                    |
| MAAK INGENIA           |                                                                                                    |

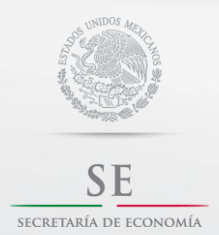

Contacto:

sascontacto@economia.gob.mx

Guía de Usuario

Una vez que has aceptado continuar con el proceso de inscripción ante el IMSS, el sistema finalizará el proceso de constitución de tu sociedad ante la plataforma de constitución de SAS.

|   | SAS - 74193<br>Disponible desde<br>23/10/17 09:30:08 AM | Diagrama del trámite   |                            |  |
|---|---------------------------------------------------------|------------------------|----------------------------|--|
|   |                                                         |                        |                            |  |
|   | 0-0-0-0                                                 | -9-6-0-8-              | 9-0-0                      |  |
| ż | Deseas registrarte                                      | ante el IMSS?          |                            |  |
|   |                                                         |                        |                            |  |
| 0 | No ⊛ Si                                                 |                        |                            |  |
| D | enominación seleccionada<br>IAAK INGENIA                |                        |                            |  |
|   |                                                         | Guardar Finalizar proc | eso constitutivo de la SAS |  |
|   |                                                         |                        |                            |  |

A Importante: Podrás visualizar todos y cada uno de los documentos constitutivos de tu Sociedad por Acciones Simplificadas en tu perfil en la parte superior izquierda en donde dice "MI SAS".

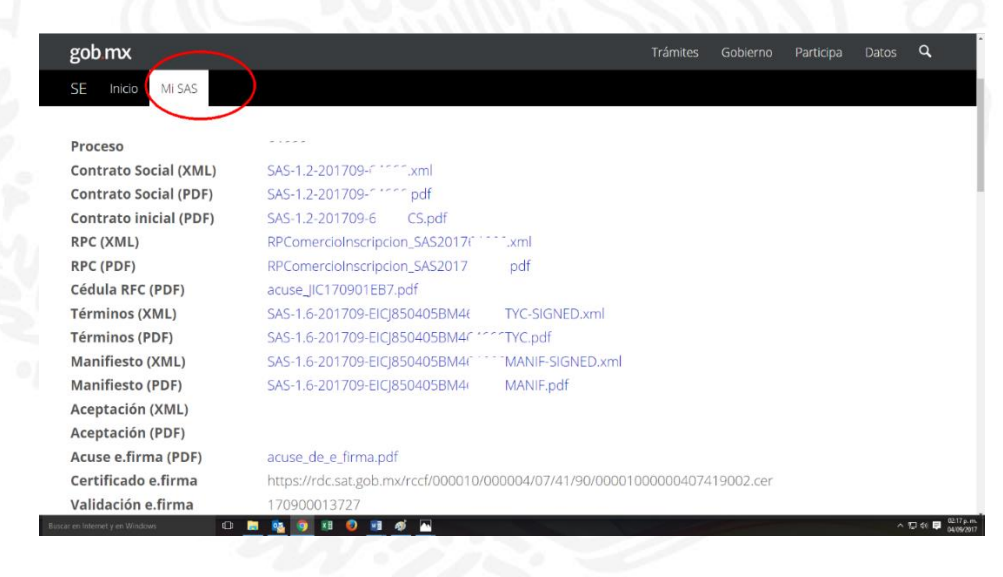